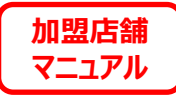

| 1                                                 | Ξ<br>最近の発行 (5件)    | <ul> <li>) あっと見る</li> </ul> |                  |          |                     | <u>ログアウト</u>        | × |
|---------------------------------------------------|--------------------|-----------------------------|------------------|----------|---------------------|---------------------|---|
| @ region PAY                                      |                    | 発行状況                        | 発行番号             | 名前       | 発行日                 | 印刷日                 |   |
|                                                   | キャンセル済             | キャンセル                       | 34336-00000000AD | テスト島 テスト | 2021-10-07 09:11:20 | 2021-10-11 15:23:36 |   |
| ダッシュボード                                           | 未使用                | 印刷済                         | 34336-00000000AB | テスト坂 テス夫 | 2021-10-06 13:34:31 | 2021-10-07 09:14:32 |   |
| ≓ 売上一覧                                            | キャンセル済             | キャンセル                       | 34336-00000000A9 | てすとテスト子  | 2021-10-05 16:16:54 | 2021-10-05 18:34:53 |   |
| 🍒 クーポン番号入力決済                                      | キャンセル済             | キャンセル                       | 34336-00000000A6 | テストー郎    | 2021-10-05 14:26:42 | 2021-10-05 14:26:48 |   |
| □ 入金一覧                                            | キャンセル済             | キャンセル                       | 34336-00000000A3 | テスト      | 2021-10-05 13:48:27 | 2021-10-05 14:02:19 |   |
| <ul> <li>■ 東告評細</li> <li>&gt; ショップQR表示</li> </ul> | お知らせ (3件)          | もっと見る                       |                  |          |                     |                     |   |
| ■ お知らせ                                            | attricate 2        | )21年8月1日 おも                 | Nらせタイトルが入ります.    |          |                     |                     |   |
| ▲ 資料ダウンロード                                        | も知らせ 20<br>お知らせ 20 | 21年8月1日 お知                  | 口らせタイトルが入ります。    |          |                     |                     |   |
|                                                   | お知らせ 20            | 021年7月19日 ST                | Gお知らせ            |          |                     |                     |   |
|                                                   |                    |                             |                  |          |                     |                     |   |
|                                                   |                    |                             |                  |          |                     |                     |   |
|                                                   |                    |                             |                  |          |                     |                     |   |
|                                                   |                    |                             | _                |          |                     |                     |   |
|                                                   |                    |                             |                  |          |                     |                     |   |
|                                                   |                    |                             |                  |          |                     |                     |   |
|                                                   |                    |                             |                  |          |                     |                     |   |
|                                                   |                    |                             |                  |          |                     |                     |   |
|                                                   |                    |                             |                  |          |                     |                     |   |

# ALPHA region PAY PAY Constant Sector Pay Sector Pay Sector Pay Pay Sector Pay Pay Sector Pay Pay Sector Pay Pay Sector Pay Pay Sector Pay Sector Pay Sect

Confidential

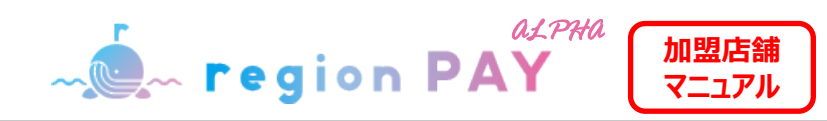

| 推奨環境 ·····P3                                                           | チャージコードを入力して決済する方法:P29~31                            |
|------------------------------------------------------------------------|------------------------------------------------------|
| 事前準備:P4~6                                                              | この機能を利用するシーン ・・・・・・・・・・・・・・・・・・・・・・・・・・・・・・・・・・・・    |
| お客様受け入れ準備の流れ ・・・・・・・・・・・・・・・・・・・・・・・P5                                 | クーポン番号入力決済 ・・・・・・・・・・・・・・・・・・・・・・・・・・・・・・・・・・・・      |
| 【重要】 ユーザーアプリ内の<br>地図への店舗情報の公開について ・・・・・・・・・・・・・・・・・・・・・・・・・・・・・・・・・・・・ | 売上一覧:P32~37                                          |
| ログイン方法 ·····P7~9                                                       | 売上一覧 ·····P33                                        |
| ダッシュボード(ホーム画面)                                                         | 売上一覧のダウンロードについて ・・・・・・・・・・・・・・・・・・・・・・・・・・・・・・・・・・・・ |
| 事業者詳細:P13~17                                                           | 売上CSVダウンロードイメージ ・・・・・・・・・・・・・・・・・・・・・・・・・・・・・・・・・・・・ |
| <b>MAPの表示設定の変更/メルマガ配信の変更 ・・・・・P14</b>                                  | 返金方法 ·····P36                                        |
| お店の詳細・画像の変更/お店のマップ設定 ・・・・P15~17                                        | 親事業者のみ確認可能な機能 ・・・・・・・・・P37                           |
| QRの準備:P18~20                                                           | お知らせ ·····P38~39                                     |
| QR印刷方法 ·····P19                                                        | 資料ダウンロード ······P40~41                                |
| QR貼り付け・掲示 ·····P20                                                     | トラブルシューティング:P42~45                                   |
| 決済方法:P21~27                                                            | パスワードを忘れた場合 ・・・・・・・・・・・・・・・・・・・・・・・・・・・・・・・・・・・・     |
| クーポンの使い方 ·····P22                                                      |                                                      |
| 紙クーポンのイメージ ······P23                                                   |                                                      |
| ユーザーアプリ内での地図表示について ・・・・・・・・・・・・・・・・・・・・・・・・・・・・・・・・・・・・                |                                                      |
| アプリ・紙クーポンの決済フロー ・・・・・・・・・・・・・・・・・・・・・・・・・・・・・・・・・・・・                   |                                                      |
| 紙クーポン決済フローと注意点 ・・・・・・・・・・・・・・・・・・・・・・・・・・・・・・・・・・・・                    |                                                      |

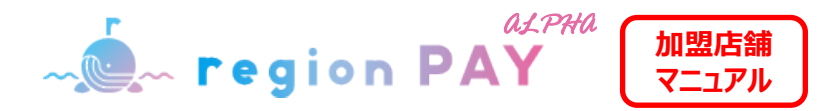

## 推奨動作環境に関するお知らせ

・管理画面確認用WEBブラウザ

対応ブラウザは以下となります。

Windows10: Microsoft Edge / Google Chrome / Firefox(いずれも最新) Mac OS Version11.4以上: Safari / Google Chrome / Firefox(いずれも最新) iPhone OS Version14.6以上: Safari(最新) Android OS Version8.0以上: Google Chrome(最新) ※Internet Explorerは推奨しておりません。

#### ・MPM形式でのQR印刷、及び掲出対応は店舗様側でお願いいたします。(P18~20参照)

・CPM方式による決済では店舗様側において、通信可能でかつiOS又はAndroidOS 及びカメラ機能が有効なスマートフォンやタブレットが必要となります。

対応機種、推奨動作環境は以下となります。

【iPhoneの場合】 iPhone6s以上の機種およびiOS 14.6以上 【Androidの場合】 Android OS 8.0以上

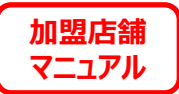

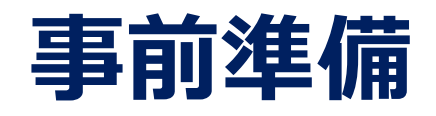

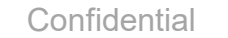

事前準備

か型店舗
マニュアル

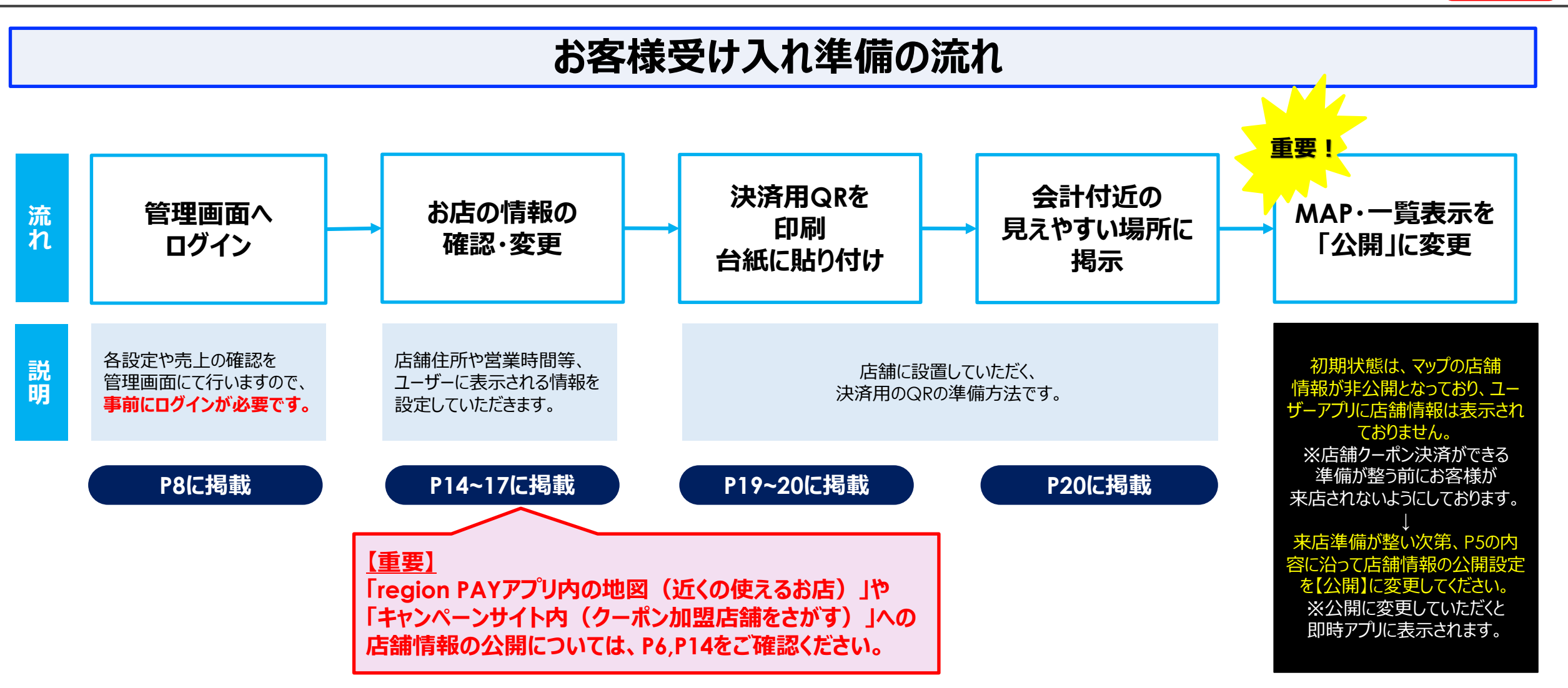

登録認証後にお渡しするID・PWを用いて、管理画面にログインし、出来るだけ速やかに利用者が利用できるよう受入れ準備を行ってください。 ※QRをご準備頂ければ決済は可能です。 事前準備

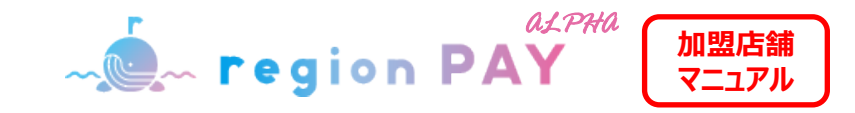

# 【重要】 ユーザーアプリ内の地図への店舗情報の公開について

※お客様の受け入れ準備が整い次第、ユーザーアプリ内の地図上への店舗情報の公開設定をお願いします。

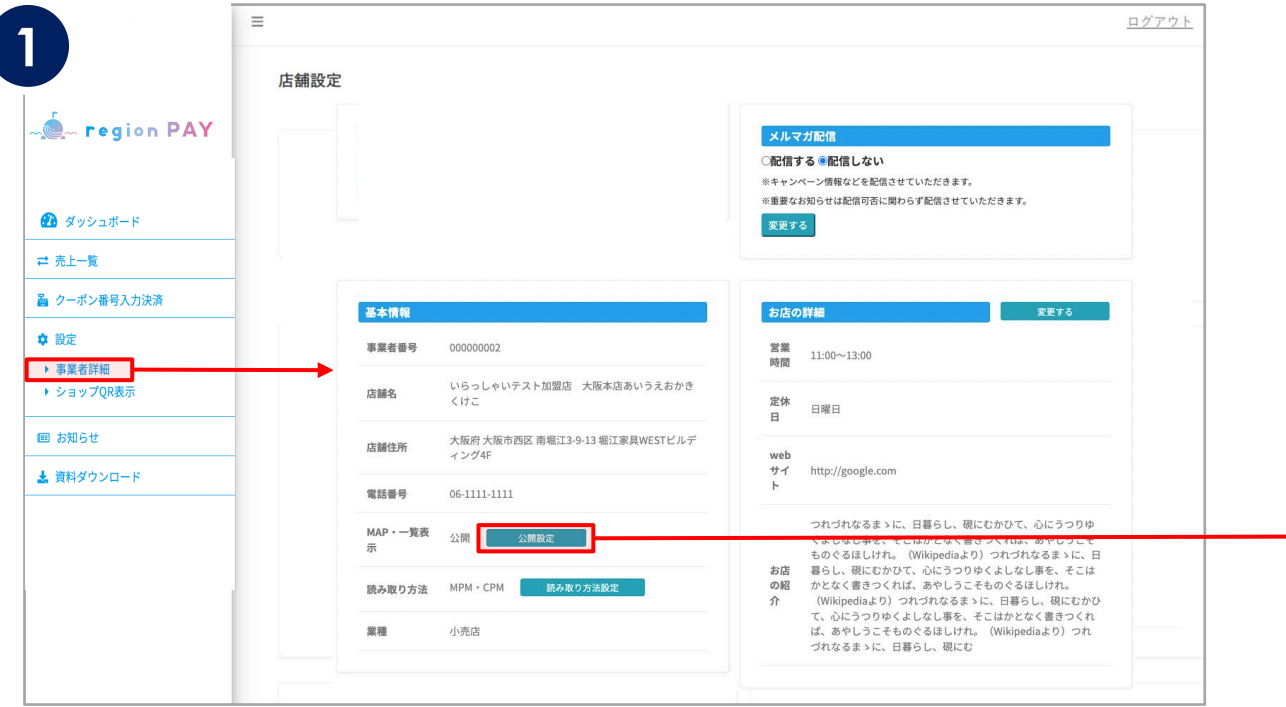

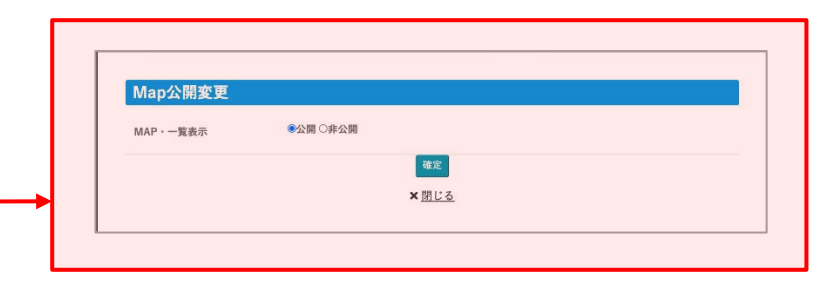

#### 初期設定では、ユーザーアプリ内のマップの店舗情報が「非公開」と

<u>なっております</u>ので、お客様の受け入れ準備が整い次第、サイドメニューの 「事業者詳細」をクリックし、「公開設定」からステータスを「非公開」⇒「公開」 に変更してください。

※アプリ上では、即時に公開・非公開のステータスが反映されます。

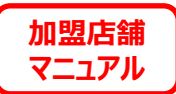

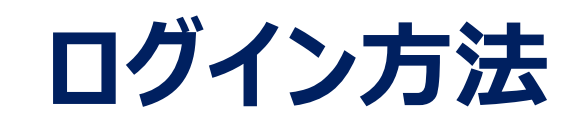

【店舗コードについて】

- ・加盟店舗様へは事業者コード、加盟店舗コードの2種類が付与されます。 ※単独店舗の場合は、加盟店IDのみ配信されます
- ・事業者コードでは、一括申請した店舗それぞれの取引状況が確認頂けます。
- ・加盟店舗コードでは、該当店舗のみの取引状況が確認頂けます。

【店舗コードの連絡】

- ・事業者担当者へは、事業者コード及び一括申請した全加盟店舗のコードが届きます。
- ・店舗担当者へは、該当加盟店舗のコードが届きます。

【発行店・決済店両方のアカウントをお持ちの事業者様】 同一ブラウザで2つのアカウントを開くことは出来ませんが、「通常モード」と、 「シークレットモード」を併用して両方のアカウントを開くことが可能です。 但し、決済店アカウントは「シークレットモード」では、一部機能 (P26~28紙クーポン決済)を利用する事が出来ませんので、 発行店アカウントを「シークレットモード」、決済店アカウントを「通常モード」にて、 ご利用ください。

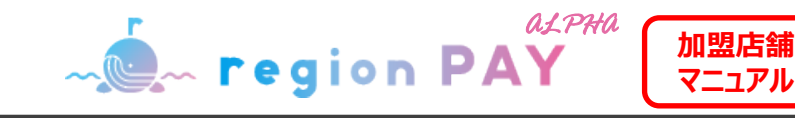

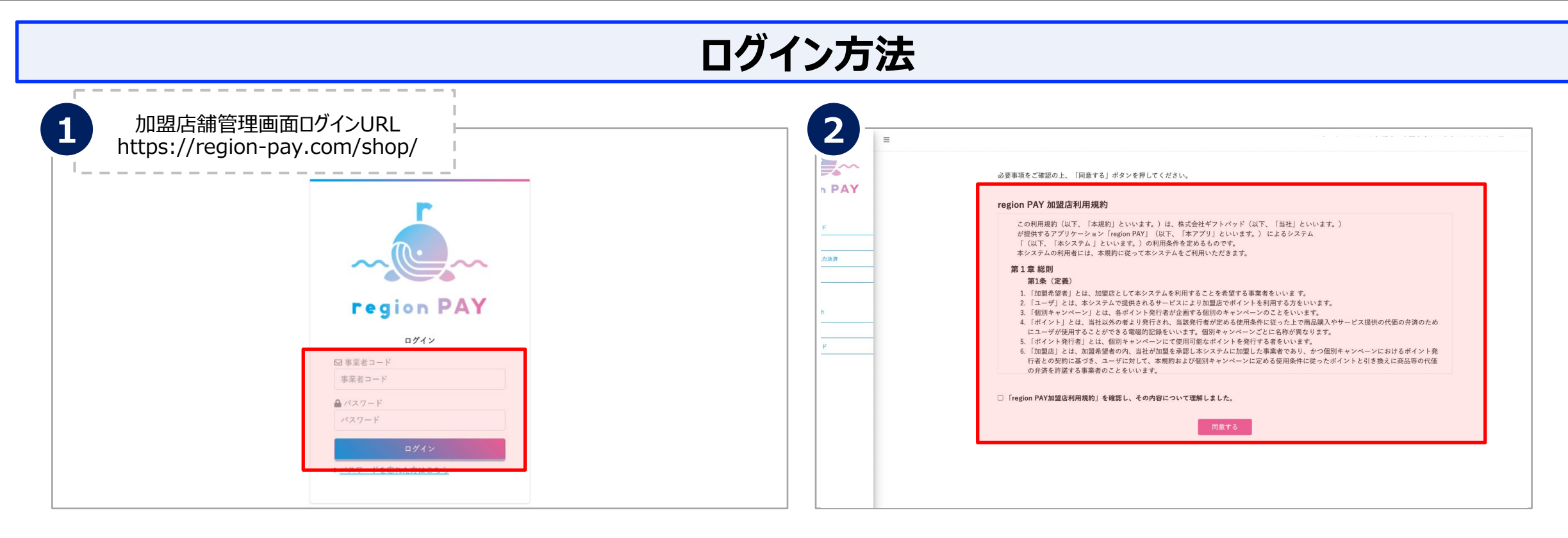

#### 事業者コードと仮パスワードは事務局より、申請時に登録された メールアドレスへメールで通知されます。

初回ログイン時は、メールに記載の事業者コードと仮パスワードを入力し、 ログインしてください。

※「<u>noreply@region-pay.com</u>」からメールが届きます。 受信許可設定をお願いいたします。

※メールの確認ができない場合は、コールセンターにお問い合わせください。

「ログイン」をクリックすると利用規約画面が表示されます。

#### 利用規約を確認後、

『「region PAY加盟店利用規約」を確認し、その内容について理解しました。』 にチェックを入れ、「同意」をクリックしてください。

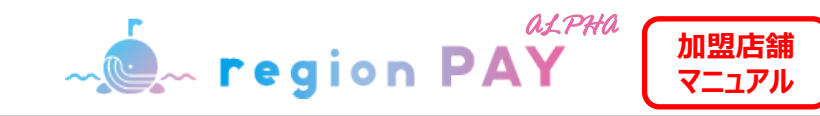

|                             | ログイン方法      |                                                                                                    |
|-----------------------------|-------------|----------------------------------------------------------------------------------------------------|
| <page-header></page-header> | <b>佐藤設定</b> | 広島設定内容を建築のうえ、株定ポタンを発してください。           現する           現する           パレイプレ気           ・パレイプレ気           ・パレイノが気気とを気気させていただきます。           ・フレキロシーン球気なを気気させていただきます。           ・フレキロシーン球気なを気気させていただきます。           ・フレキロシーン球気などを気気させていただきます。           ・フレキロシーン球気などを気気させていただきます。           ・フレキロシーン球気などを気気させていただきます。           ・フレキロシーン球気などを気気させていただきます。           ・フレキロシーンボ気ないためます。           ・フレキロシーンボ気ないためいの           ・シングローン・シーンボ気の           ・シングロー           ・シングロー           ・シングロー           ・レキロシー・シー・シー・シー           ・レキロシー・シー・シー           ・レキロシー・シー・シー           ・レキロシー・シー・シー           ・レキロシー・シー           ・レー・シー           ・レー・シー |

利用規約同意後、パスワード登録画面が表示されます。

「新パスワード」・「新パスワード確認用」の2か所に

設定したいパスワードを入力します。

※パスワードは8桁以上の数字、英字の大文字、英字の小文字、半角記号
 (-(ハイフン)\_(アンダーバー).(ドット)&(アンバサンド)+(プラス記号)の
 いずれか)の全てを含む必要があります。

「パスワード登録」をクリックして、設定が完了です。 ログイン画面より設定したパスワードでログインしてください。 ログインすると、店舗設定画面が表示されます。

内容を確認し、変更のない場合は「確定」をクリックすると、設定が完了します。 ※店舗設定に変更がある場合は変更を行い「確定」をクリックします。

店舗設定は確定後も変更が可能です。

※2回目以降のログインは、事業者コードと登録したパスワードでログインしてください。 ※なお、パスワードを忘れた場合はP43へ移動してください。

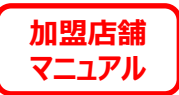

# ダッシュボード(ホーム画面)

ログイン後、ダッシュボードが表示されます。 ダッシュボードでは、最新の発行状況やお知らせを確認することができます。

ペート 「 e gion PAY 加盟店舗
 マニュアル

## ダッシュボード(ホーム画面)

|                                            |                                                                              |                      |                              |           | <u>ログアウト</u> X |                                             | ダッシュボードサマ                       | リー 平均単価表示                  |                      |      |         | 2021-10-01          | 2021-   | 10-3 |
|--------------------------------------------|------------------------------------------------------------------------------|----------------------|------------------------------|-----------|----------------|---------------------------------------------|---------------------------------|----------------------------|----------------------|------|---------|---------------------|---------|------|
| eregion PAY                                | シュポードサマリー <u>平均単価表示</u><br>取引 (1件) 返金 (                                      | (0件)                 | 2 21-10-01                   | 2021-10-3 | 検察             | - egion PAY                                 | 取引 (1件)<br>500 円                | 返金<br>500                  | (0件)<br>円            |      |         |                     |         |      |
| ダッシュボード<br>上一覧                             | 500 <sub>m</sub> 500                                                         | Ħ                    |                              |           |                | <ul> <li>ダッシュボード</li> <li>二 売上一覧</li> </ul> | 最近の取引 (5件) <u>もっ</u>            | <u>と見る</u>                 |                      |      |         |                     |         |      |
| アーポン番号入力決済                                 | の取引 (5件) もっと見る                                                               |                      |                              |           |                | ▲ クーポン番号入力決済                                | 决濟番号                            | 店調名                        | 沃濟/払庆                | 取引結果 | 返金人ナーダス | 和X51日時              | 取引金額    | 决测   |
| 定<br>THE AN AVAIN                          | 法济番号 店舗名                                                                     | 決済/払戻 取引結果           | 返金ステータス 取引日時                 | 取引金額 決    | 済情報 コード末尾      | ◆ 設定<br>- → 事業者詳細                           | <u>333336E-3333F4-34H</u>       | テスト店B(決済店)                 | 払い戻し                 | 成功   |         | 2021-10-05 11:19:43 | 500 円   | クーオ  |
| 東<br>音<br>デ<br>型<br>ッ<br>プ<br>Q<br>R<br>表示 | <u>333336E-3333F4-34H</u> テスト店B(決済店)                                         | 払い戻し 成功              | 2021-10-05 11:19:43          | 500円 ク    | -ポン Y5YEP      | ▶ ショップQR表示                                  | <u>333336E-3333F4-34H</u>       | テスト店B(決済店)                 | 決済                   | 成功   | 返金済     | 2021-10-05 09:09:23 | 500 円   | クーオ  |
| 知らせ                                        | 222226E 2222EA 24日 ティレ作品(注注中)                                                | (山)客 成754            | 运会等 2021-10-05-00-00-22      | 500 田 ク   | - #X VEVED     | 回 お知らせ                                      | <u>333336A-3333EK-34H</u>       | テスト店B(決済店)                 | 払い戻し                 | 成功   |         | 2021-09-16 16:40:57 | 1,000 円 | クーオ  |
| 料ダウンロード                                    |                                                                              |                      | 16 30 /4 2021-10-03 05.05.25 | 30011     |                | ▲ 資料ダウンロード                                  | 333336A-3333EK-34H              | テスト店B(決済店)                 | 決済                   | 成功   | 返金済     | 2021-09-16 14:54:27 | 1,000 円 | クーオ  |
|                                            | <u>333336A-3333EK-34H</u><br><u>333336A-3333EK-34H</u><br>テスト店B(決済店)         | 法い戻し 成功<br>決済 成功     | 返金済 2021-09-16 14:54:27      | 1,000円 ク  | ーボン S5RPF      |                                             | <b>4</b><br>1らせ (3件) <u>もっと</u> | <u>見る</u>                  |                      |      |         |                     |         |      |
|                                            | お知らせ (3件) <u>もっと見る</u>                                                       |                      |                              |           |                |                                             | お知らせ 2021年8<br>お知らせ 2021年8      | 3月1日 お知らせタイ<br>3月1日 お知らせタイ | 〜ルが入ります。<br>〜ルが入ります。 |      |         |                     |         |      |
|                                            | お知らせ 2021年8月1日 お知らせタイト     お知らせ 2021年8月1日 お知らせタイト     お知らせ 2021年8月1日 お知らせタイト | トルが入ります。<br>トルが入ります。 |                              |           |                |                                             | お知らせ 2021年7                     | 7月19日 STGお知らせ              |                      |      |         |                     |         |      |

#### ①当月の取引・返金の金額が表示されます。

- ② <u>ダッシュボードサマリー</u>(※1)に表示したい日付の指定が可能です。
- ③最近の取引のうち、最新の5件が表示されます。 決済の詳細、決済店の店舗名、取引結果、返金ステータスなどの 確認が可能です。
- ※「もっと見る」でこれまでの全ての決済の詳細、決済店の店舗名、取引結果、 返金ステータスなどの確認が可能です。

#### ④都道府県事務局等より、直近に配信されたお知らせが表示されます。

※「もっと見る」で過去のお知らせも確認できます。

ダッシュボード(ホーム画面)

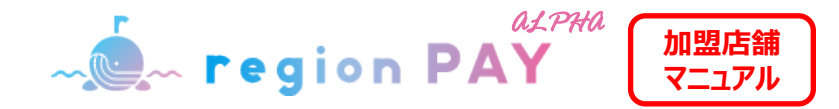

# ダッシュボード(ホーム画面)

| م <b>region PAY</b><br>ه ۲۰۷۵ مربع<br>۵ ۲۰۷۵ مربع<br>۵ ۲۰۷۵ مربع<br>۵ ۲۰۷۵ مربع<br>۲ ۲۰۰۵ مربع<br>۲ ۲۰۰۵ مربع | ダッシュボー<br>取引 (1件)<br>500 円                                                                               | ( <u>平均単価表示</u> )<br>返金(<br>500 | (0件)<br>円                        |               | 平均単価 (1f<br><b>500</b> 円 | 2021-10-01<br>E)                           | 2021-   | 10-31    |                | I |
|----------------------------------------------------------------------------------------------------|----------------------------------------------------------------------------------------------------|---------------------------------|----------------------------------|---------------|--------------------------|--------------------------------------------|---------|----------|----------------|---|
| <ul> <li>■ クーホン番号人力決済</li> <li></li></ul>                                                                                                    | 最近の取引 (5件) <u>もっ</u>                                                                                     | <u>と見る</u>                      |                                  |               |                          |                                            |         |          |                |   |
| <ul> <li>▶ 事業者詳細</li> <li>▶ ショップQR表示</li> </ul>                                                                                                    | 決済番号                                                                                                    | 店舗名                             | 決済/払戻                            | 取引結果          | 返金ステータス                  | 取引日時                                       | 取引金額    | 決済情報     | コード末尾          |   |
| 回 お知らせ                                                                                                    | <u>333336E-3333F4-34H</u>                                                                                | テスト店B(決済店)                      | 払い戻し                             | 成功            |                          | 2021-10-05 11:19:43                        | 500 円   | クーポン     | Y5YEP          |   |
| ・ 資料ダウンロード                                                                                                    | <u>333336E-3333F4-34H</u>                                                                                | テスト店B(決済店)                      | 決済                               | 成功            | 返金済                      | 2021-10-05 09:09:23                        | 500 円   | クーポン     | Y5YEP          |   |
|                                                                                                    | 333336A-3333EK-34H                                                                                       | テスト店B(決済店)                      | 払い戻し                             | 成功            |                          | 2021-09-16 16:40:57                        | 1,000 円 | クーポン     | S5RPF          |   |
|                                                                                                    | 333336A-3333EK-34H                                                                                       | テスト店B(決済店)                      | 決済                               | 成功            | 返金済                      | 2021-09-16 14:54:27                        | 1,000 円 | クーポン     | S5RPF          |   |
|                                                                                                    | 333356A-3333EK-34H<br>333336A-3333EK-34H<br>お知らせ(3件) <u>まっとい</u><br>35005世<br>2021年8<br>31005世<br>2021年8 | テスト島B(決済店)<br>テスト島B(決済店)<br>    | 払い戻し<br>決済<br>へルが入ります<br>へいが入ります | 成功<br>成功<br>。 | 返金済                      | 2021-09-16 16:40:57<br>2021-09-16 14:54:27 | 1,000 円 | クーポンクーポン | S5RPF<br>S5RPF |   |

⑤「平均単価表示」をクリックすると、平均単価が表示されます。 指定期間における取引金額の平均単価が確認できます。

※期間を指定していない場合は、当月分が初期表示されます。

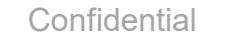

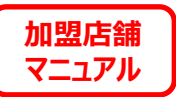

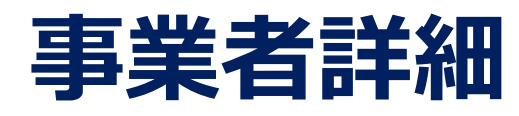

事業者詳細

- region PAY

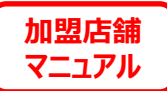

#### MAPの表示の変更/メルマガ配信の変更 $\equiv$ ログアウト $\equiv$ ログアウト 店舗設定 店舗設定 🔍 region PAY 🔍 – region PAY メルマガ配信 メルマガ配信 ○配信する ●配信しない ○配信する●配信しない ※キャンペーン情報などを配信させていただきます。 ※キャンペーン情報などを配信させていただきます ※重要なお知らせは配信可否に関わらず配信させていただきます。 ※重要なお知らせは配信可否に関わらず配信させていただきます。 🕐 ダッシュボード 🛛 🌇 ダッシュボード ≓ 売上一覧 ≓ 売上一覧 変更する 基本情報 お店の詳細 🍒 クーポン番号入力決済 基本情報 お店の詳細 🍒 クーポン番号入力決済 ☆ 設定 事業者番号 000000002 営業 事業者番号 00000000 営業 11:00~13:00 **拿**設定 11:00~13:00 時間 時間 事業者詳細 ▶ 事業者詳細 店舖名 region PAY テスト店 region PAY テスト店 店舗名 定休 定休 日曜日 日曜日 в в 回 お知らせ ■ お知らせ 大阪府大阪市西区南堀江3-9-大阪府大阪市西区南堀江3-9-1 店舖住所 店舗住所 web 📩 資料ダウンロード web サイ http://google.com 📩 資料ダウンロート サイ http://google.com 電話番号 06-1111-1111 電話番号 06-1111-1111 つれづれなるまゝに、日暮らし、硯にむかひて、心にうつりゆ つれづれなるまゝに、日暮らし、硯にむかひて、心にうつりゆ MAP・一覧表 公開 MAP·一覧表 くよしなし事を、そこはかとなく書きつくれば、あやしうこそ 公開 ものぐるほしけれ。 (Wikipediaより) つれづれなるまゝに、日 お店 暮らし、硯にむかひて、心にうつりゆくよしなし事を、そこは Map公開変更 の紹 かとなく書きつくれば、あやしうこそものぐるほしけれ。 読み取り方法 MPM · CPM 読み取り方法 MPM・CPM (Wikipediaより) つれづれなるま > に、日暮らし、硯にむかび MAP·一覧表示 て、心にうつりゆくよしなし事を、そこはかとなく書きつくれ 確定 業種 小売店 ば、あやしうこそものぐるほしけれ。(Wikipediaより)つれ 業種 小売店 づれなるまゝに、日暮らし、硯にむ ×閉じる

サイドメニューの「事業者詳細」をクリックすると、店舗設定画面が表示されます。 基本情報は現在登録されている店舗情報が表示されます。

また、ユーザーアプリの加盟店MAPの公開・非公開設定が可能です。 「確定」をクリックすると設定情報が反映されます。

初期設定は「非公開」となっておりますので、 お客様の受け入れ準備が整い次第「公開」への切り替えをお願いします。 ※「公開」にするとユーザーアプリの「近くの使えるお店」に即表示されるため、 必ず準備が整ってから切り替えてください。

#### region PAYからのメルマガ配信を変更したい場合、 有無を選択し、「変更する」をクリックしてください。

※重要なお知らせ(自治体からのメルマガ等)は配信可否に関わらず 配信させていただきます。

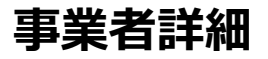

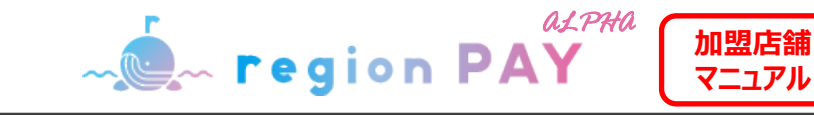

# お店の詳細の変更

| 1                                                                                   | =                                             | <u> ログアウト</u> X                                                                                                    |                                                                               | Ξ 近くの使える店                                                                                                    |
|-------------------------------------------------------------------------------------|-----------------------------------------------|----------------------------------------------------------------------------------------------------|-------------------------------------------------------------------------------|----------------------------------------------------------------------------------------------------|
| می به region PAY<br>۲ هو کرد<br>۲ جد-۲                                              | 店鋪設定                                          | メルマガ配信<br>②配信する ②配信しない<br>※キャンペーン情報などを配信させていただきます。<br>※重要なお知らせは配信可否に関わらず配信させていただきます。<br>変更する                                                                   | お店の詳細設定<br>定<br>2<br>2<br>2<br>2<br>2<br>2<br>2<br>2<br>2<br>2<br>2<br>2<br>2 | アフライズ西長昭<br>レバイツ<br>日レイツ<br>日長短<br>日<br>日<br>レイツ<br>日<br>日<br>レイツ<br>日<br>日<br>レイツ<br>日<br>日<br>レイツ<br>日<br>日<br>レイツ<br>日<br>日<br>レイツ<br>日<br>日<br>レイツ<br>日<br>し<br>イ<br>日<br>日<br>レイツ<br>日<br>し<br>イ<br>日<br>し<br>イ<br>日<br>し<br>イ<br>日<br>し<br>イ<br>日<br>し<br>イ<br>日<br>し<br>イ<br>日<br>し<br>イ<br>日<br>し<br>イ<br>日<br>し<br>イ<br>日<br>し<br>イ<br>日<br>し<br>イ<br>日<br>し<br>イ<br>日<br>し<br>イ<br>日<br>し<br>イ<br>日<br>し<br>イ<br>日<br>し<br>イ<br>日<br>し<br>イ<br>日<br>し<br>ー<br>日<br>し<br>ー<br>日<br>し<br>ー<br>日<br>し<br>ー<br>日<br>し<br>ー<br>日<br>し<br>ー<br>日<br>し<br>一<br>日<br>し<br>一<br>日<br>し<br>一<br>日<br>一<br>日<br>一<br>日<br>一<br>一<br>日<br>一<br>一<br>日<br>一<br>一<br>日<br>一<br>一<br>一<br>日<br>一<br>一<br>日<br>一<br>一<br>日<br>一<br>一<br>日<br>一<br>一<br>一<br>一<br>日<br>一<br>一<br>一<br>一<br>日<br>一<br>一<br>一<br>一<br>一<br>一<br>一<br>一<br>一<br>一<br>一<br>一<br>一 |
| <ul> <li>▲ クーボン番号入力決済</li> <li>◆ 設定</li> <li>◆ 事業者詳細</li> <li>→ ショックQH表示</li> </ul> | 基本情報<br>事業者量号 00000002                        | 方店の詳細         変更する           営業<br>時間         11:00~13:00                                                                                                    | 定休日 任意<br>日曜日<br>WEBサイト 変更不可<br>http://google.com                             | R<br>R<br>F C C C C C C C C C C C C C C C C C C C                                                                                                    |
| □ お知らせ<br>▲ 資料ダウンロード<br>-<br>-                                                      | 店舗名 region PAY テスト语<br>店舗住所 大阪府大阪市西区 南北江3-9-1 | 定称 日曜日<br>日<br>web<br>サイ http://google.com                                                                                                    | お店の紹介 低意 ※255文字以内でご入力ください<br>3                                                |                                                                                                    |
|                                                                                     | 電話番号 06-1111-1111<br>MAP • 一覧表<br>示 公開 公開設定   | ウれづれなるまゝに、日暮らし、硯にむかひて、心にうつりゆ<br>くよしなし事を、そこはかどなく書きつくれば、あやしうこそ<br>ものぐるほしけね。(Wikipediaよの) つれづれなるまゝに、日<br>春店 漏らし、硯にむかひて、心にうつりゆくよしなし事を、そこは                          | <b>※信</b><br>閉じる                                                              | スシェ<br>フラン<br>日店<br>ストップ<br>現在地 立花通り +                                                                                                    |
|                                                                                     | 読み取り方法 MPM・CPM<br>業種 小売店                      | の留 かとなく書きつくれば、あやしうこそものぐるほしけれ。<br>↑ (Wikipediaより) つれづれなるまとに、日暮らし、現にむかひ<br>て、心にうつりゆくよしなし事を、そこはかとなく書きつくれ<br>ば、あやしうこそものぐるほしけれ。(Wikipediaより) つれ<br>づれなるまゝに、日暮らし、硯にむ |                                                                               | アビタ・ホリエ     ・・・・・・・・・・・・・・・・・・・・・・・・・・・・・・・・・                                                                                                    |

お店の詳細を「変更する」をクリックしてください。

営業時間、定休日、お店の紹介コメントの設定、編集が可能です。

※設定した情報はユーザーアプリの「近くの使えるお店」マップにて表示されます。

※WEBサイトのURLは変更はできません。 レクーポン加盟店舗申請時のURLが表示されます。

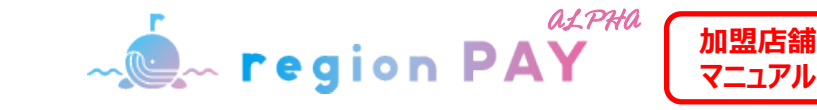

# お店の画像の変更

|                    | Web 74 F                                                              |
|--------------------|-----------------------------------------------------------------------|
| 電話番号 000-0000-0000 | お店の紹介                                                                 |
| ステータス 公開 公開設定      |                                                                       |
| <b>お店の画像</b> 水豆する  | お店のマップ設定                                                              |
|                    | 地図 航空写真                                                               |
|                    |                                                                       |
|                    | 電気を創え<br>生や改変<br>正ではない<br>電気に行る権力数<br>大くないた、チェレーの                     |
| region PAY         | 15日本<br>日成本丸的<br>本丸休然所増支援<br>Google + ボ ドショ トカット 地型デ クロバロ Hample 利用取り |
|                    | Google キボドショトカット 12団ナ タロバの Bangle 州等税                                 |

決済時やユーザーアプリ内の「近くの使えるお店」マップに画面表示される お店の画像の設定、変更が可能です。

「変更する」をクリックしてください。

Confidential

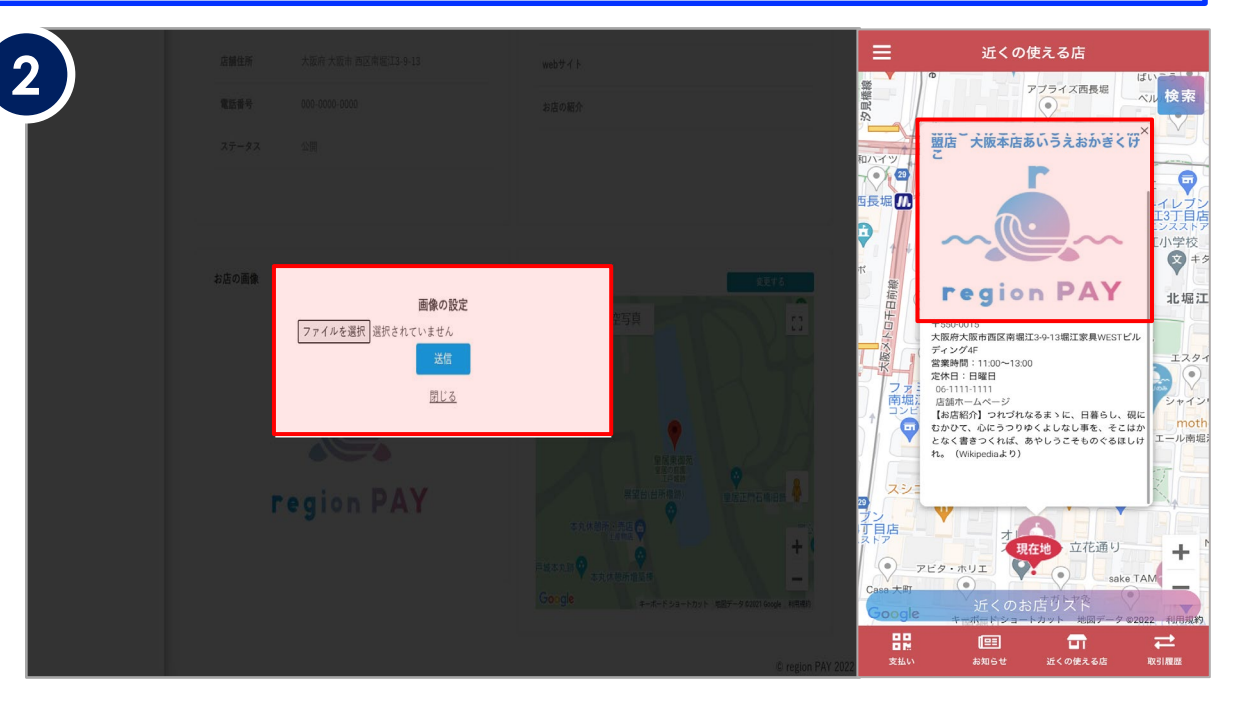

「ファイルを選択」をクリックし、パソコンに保存されている画像を選択してください。 ※アップロード可能なファイル形式はjpg、png、gifとなります。 指定の拡張子以外での画像登録はできません。 大文字の拡張子など注意の上、アップロードをお願いします。 ※拡張子は必ず小文字のデータをお願いします。 ※容量は5MB以下 事務局が不適切であると判断した場合は削除させていただく場合があります。 例:公序良俗に反する画像またはその恐れのあるもの

「送信」をクリックすると、設定情報が反映されます。

※設定した画像はユーザーがアプリで決済を行った際に表示されます。

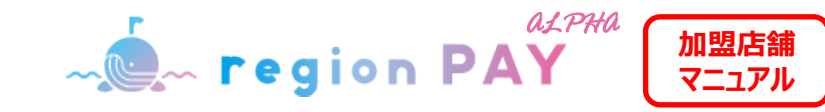

#### 事業者詳細

# お店のマップ設定

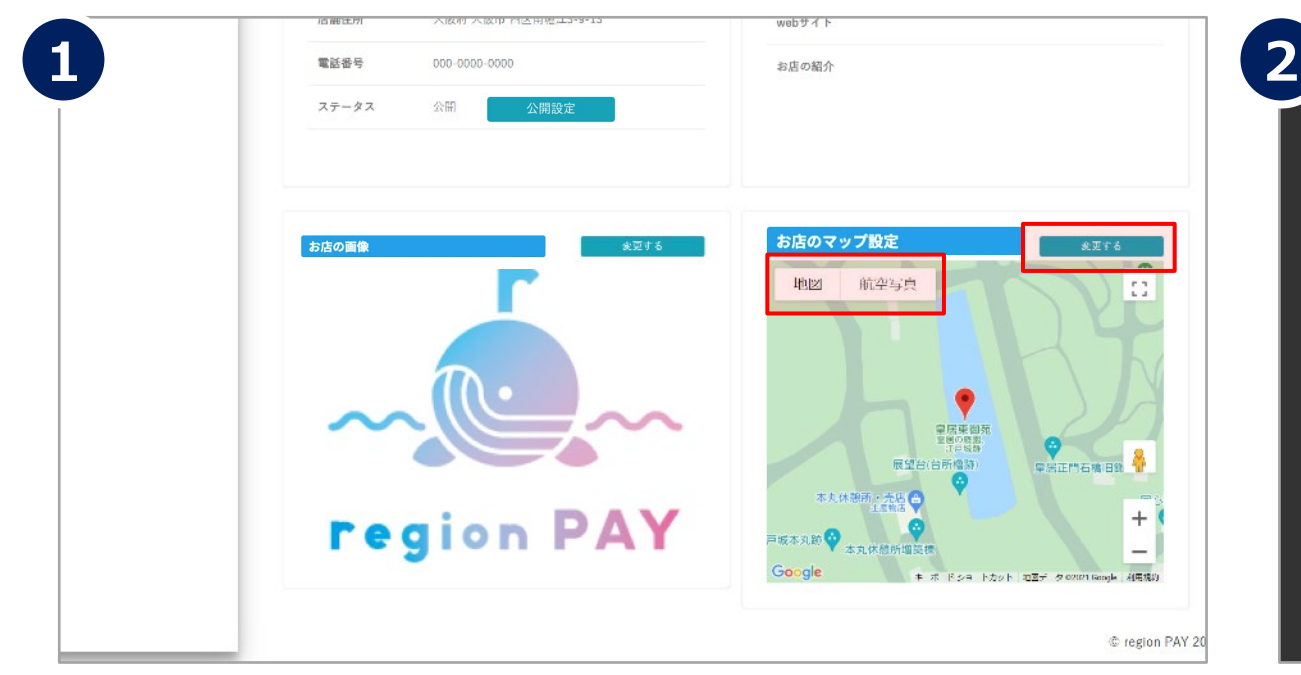

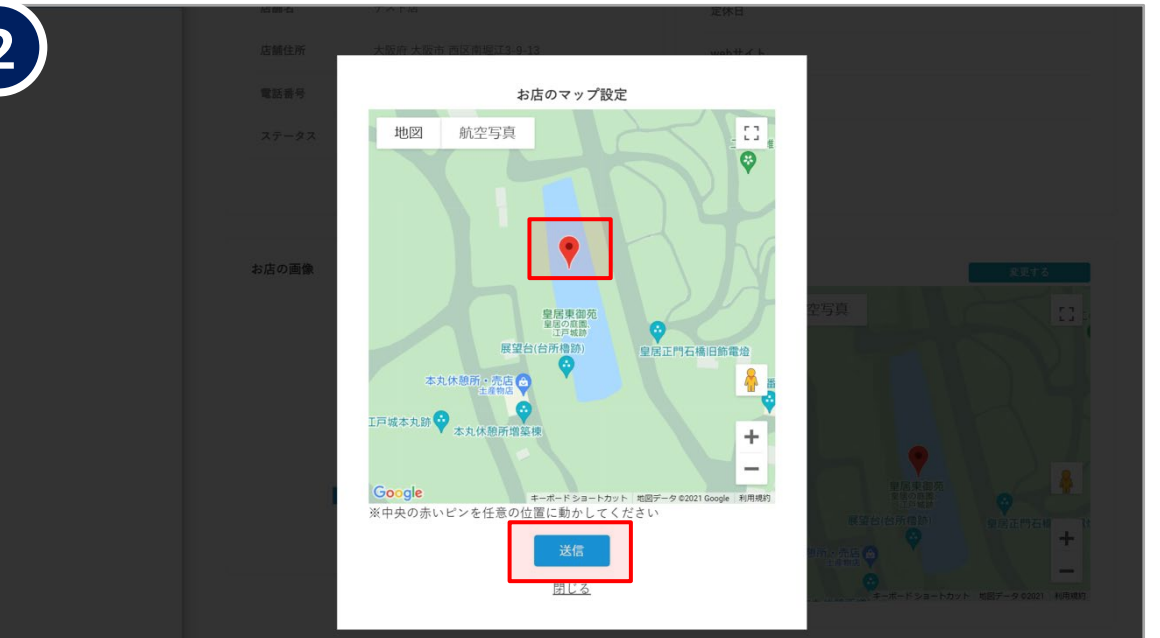

#### ユーザーアプリの「近くの使えるお店」マップに表示される、 ピンの位置設定が可能です。

「変更する」をクリックしてください。

必ず自分の店舗の位置と相違ないかご確認ください。 表示されているピンの位置にてアプリ上も反映されます。 中央の赤いピンをドラッグして、表示させたい場所に動かしてください。 動かし終わったら「送信」をクリックすると、設定情報が反映されます。 ※設定した情報はユーザーアプリの「近くの使えるお店」マップにて表示されます。 ※同じ住所に複数の店舗がある場合や、隣り合っている場所に店舗が複数ある場合には、 地図上にはまとめての表示となり、店舗の紹介画像が表示されない場合があります。 MAPのピンの位置を店舗の住所上問題ない範囲でずらすことで表示させることが できる場合があります。

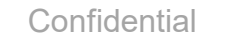

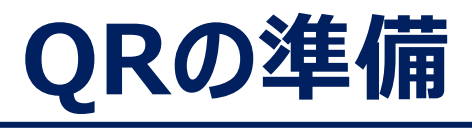

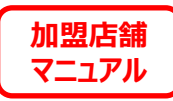

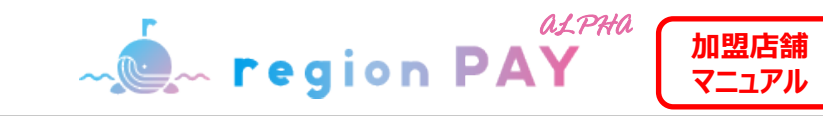

#### QR印刷方法 ダッシュボードサマリー 平均単価表示 2021-10-01 ~ 2021-10-31 2 取引 (1件) 返金 (0件) **500** B 点 region PAY **500** H 💋 ダッシュボード ≓ 売上一覧 最近の取引 (5件) もっと見る 🍒 クーポン番号入力決済 決済番号 決済/払戻 取引結果 返金ステータス 取引日時 取引金額 決済情報 コード末尾 店舗名 ✿ 設定 テスト店B(決済店) 2021-10-05 11:19:43 500 円 333336E-3333F4-34H 払い戻し 成功 クーポン Y5YEP 事業者詳細 ▶ ショップQR表 333336E-3333F4-34H テスト店B(決済店) 決済 成功 返金済 2021-10-05 09:09:23 500 円 クーポン Y5YEP ■ お知らせ 333336A-3333EK-34H テスト店B(決済店) 払い戻し 成功 2021-09-16 16:40:57 1,000 円 クーポン S5RPF 📩 資料ダウンロード 333336A-3333EK-34H テスト店B(決済店) 決済 成功 返金済 2021-09-16 14:54:27 1,000 円 クーポン S5RPF お知らせ (3件) もっと見る 2021年8月1日 お知らせタイトルが入ります。 2021年8月1日 お知らせタイトルが入ります。 お知らせ 2021年7月19日 STGお知らせ

サイドメニューの「ショップQR表示」をクリックすると、 店舗専用のQRが表示されます。

QRは各店舗にて印刷し、ご利用ください。

お持ちのプリンターにて、必要分印刷を行ってください。

通常の設定のPCであれば、QRを開いた画面の状態で「Ctrl+P」で 印刷画面を開く、もしくはブラウザのメニューから「印刷」を行っていただくと、 印刷設定画面が表示されます。

※プリンターの設定や印刷方法は機器により異なるため、各メーカーへお問合わせください。

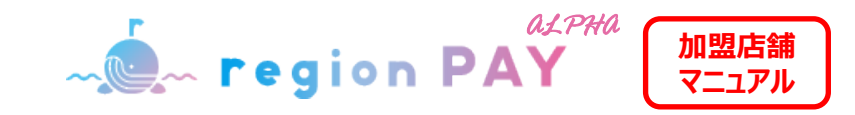

# QR貼り付け・掲示

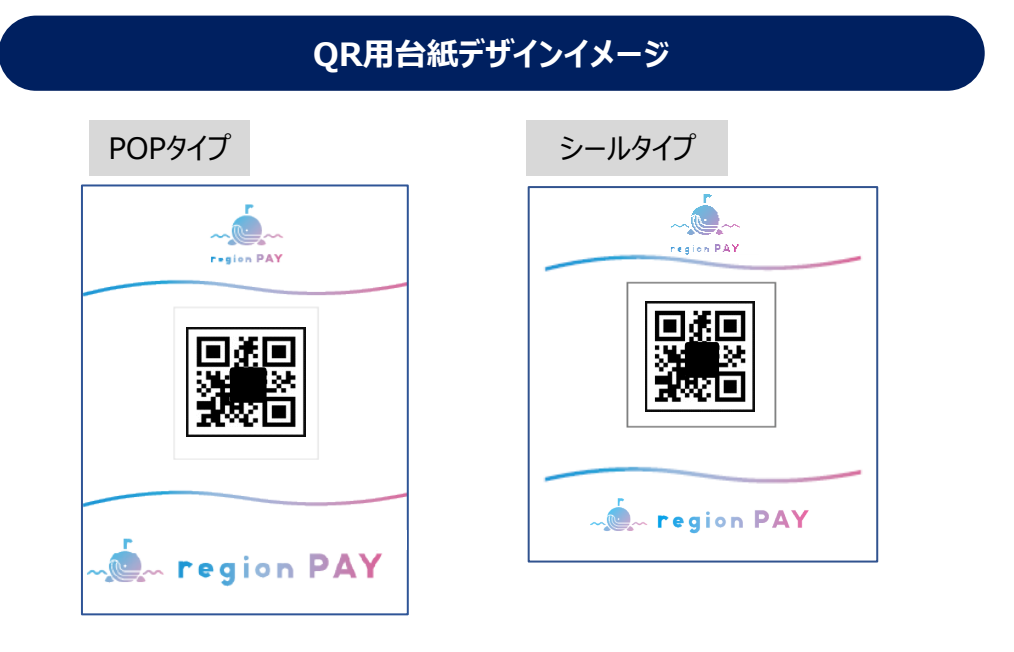

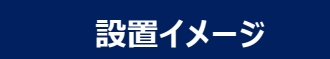

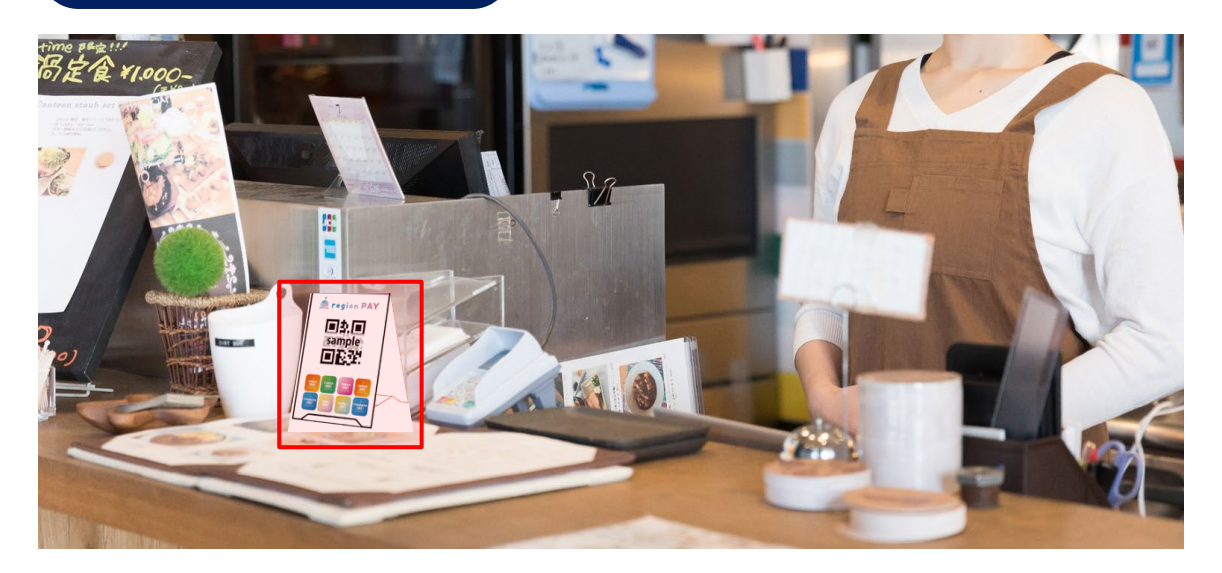

印刷したQRを、ハサミ等にてサイズに合わせて切り取ります。

切り取ったQRを、スタンドPOP台紙もしくはシール台紙に 貼り付けます。

※QRは、管理画面よりダウンロードができます。

完成したPOPまたはシールを、会計付近のクーポン利用者に 見えやすい場所に設置します。

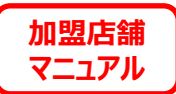

# 決済方法

決済方法

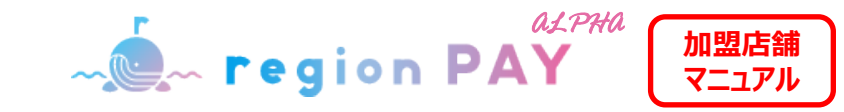

## クーポンの使い方

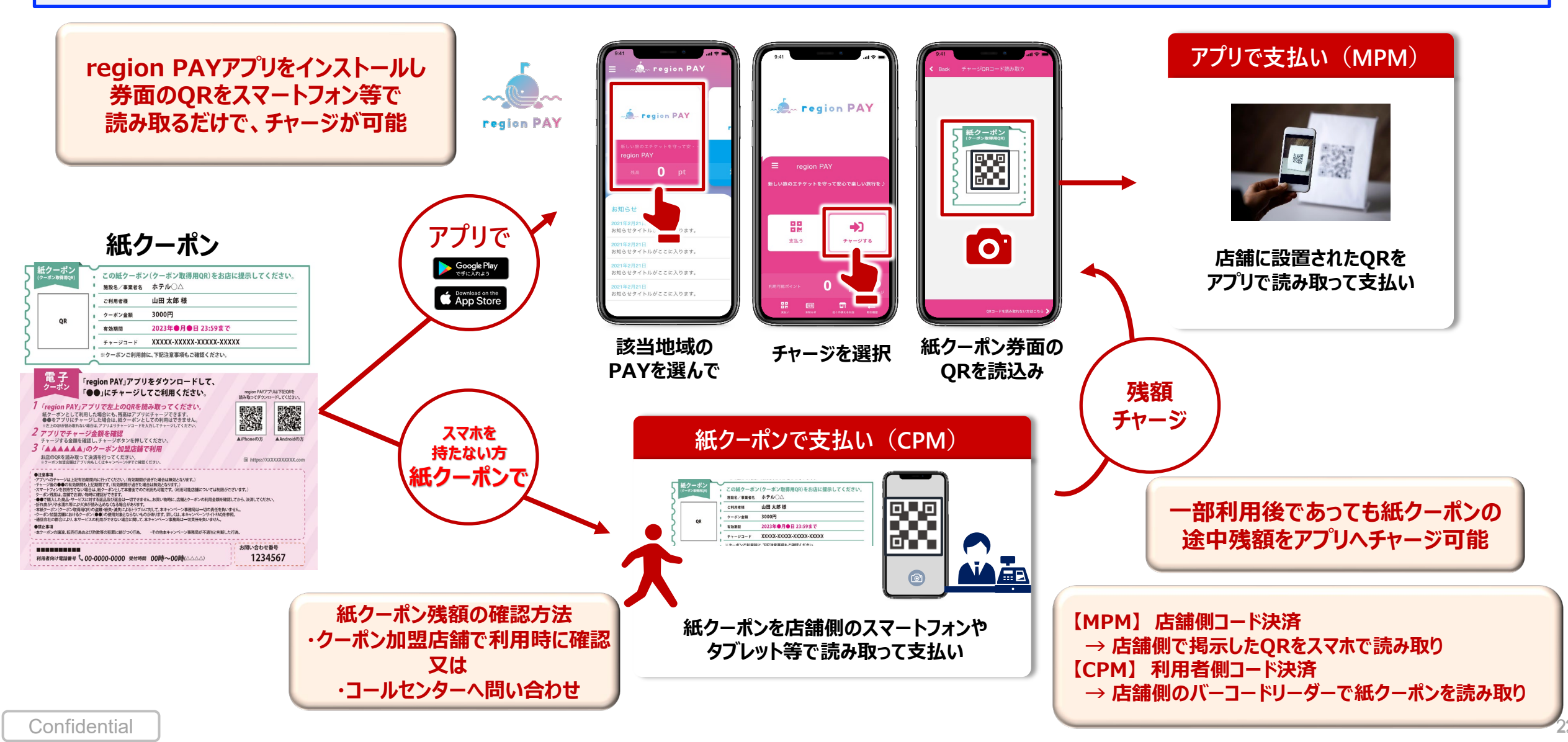

決済方法

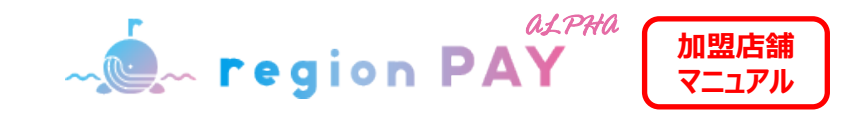

## 紙クーポンのイメージ

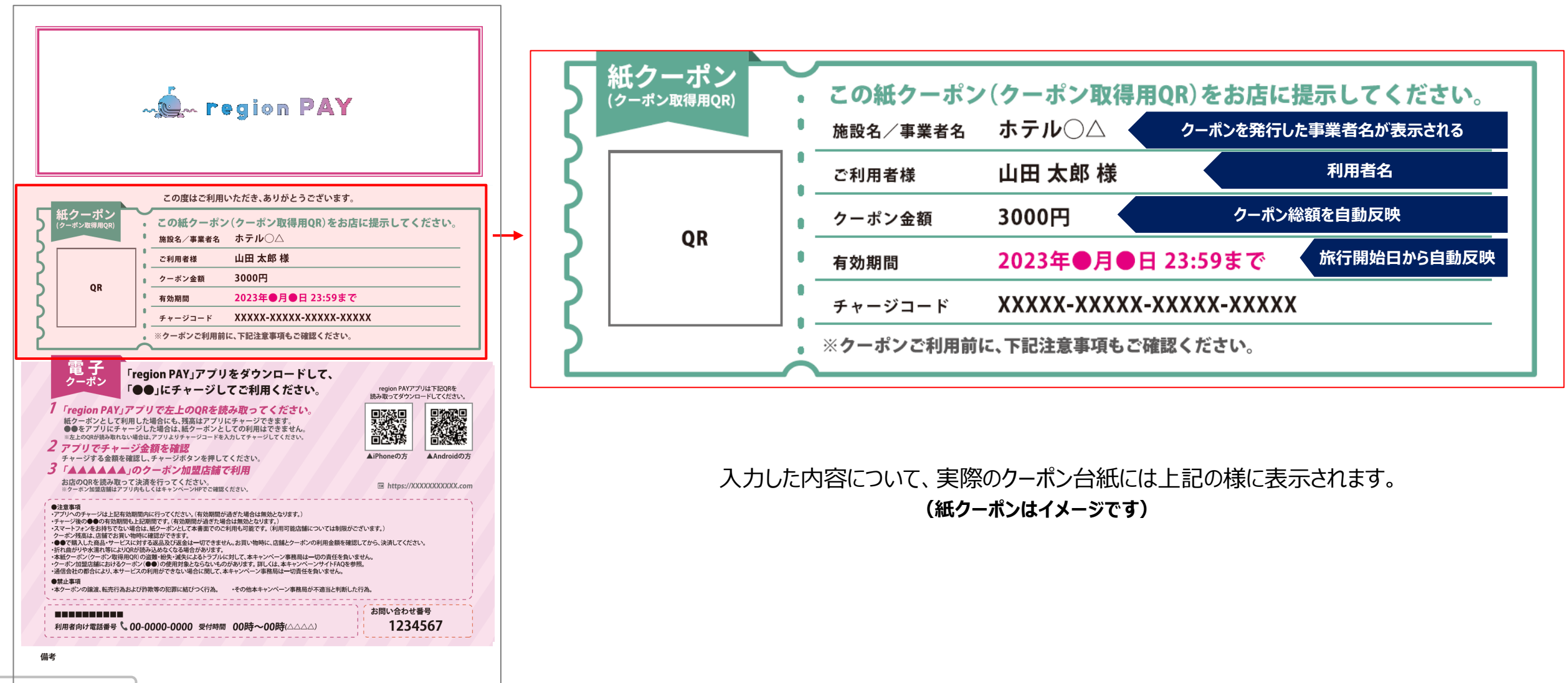

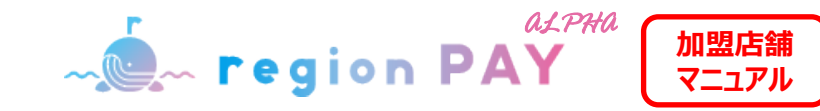

# ユーザーアプリ内での地図表示について

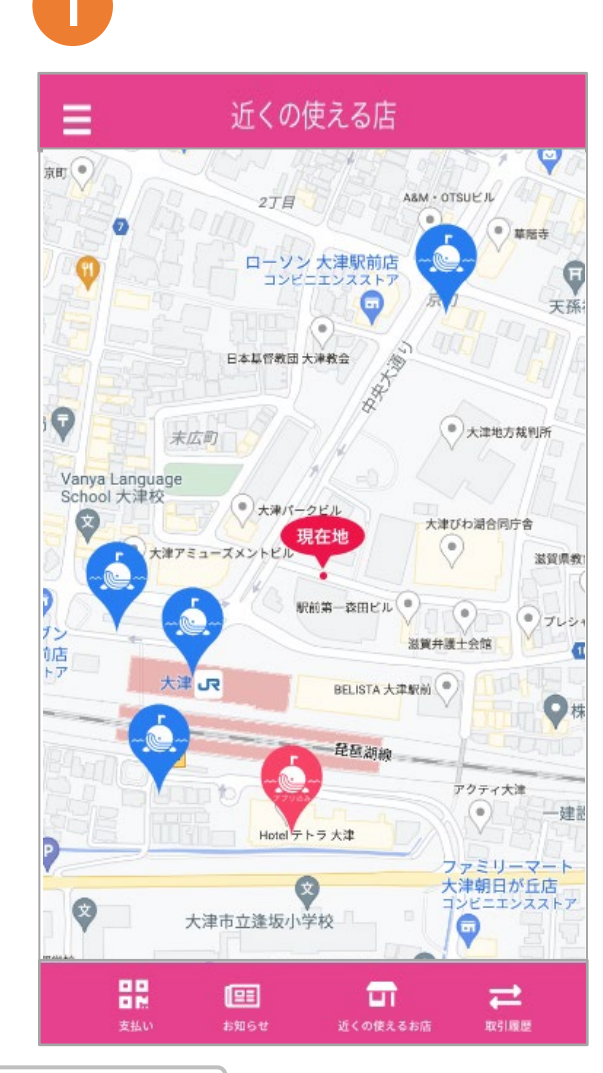

#### 赤色のピン (MPM/CPM)

→【MPM】 region PAY (アプリ) と 【CPM】 紙クーポンでの決済が可能

#### 青色のピン(MPMのみ)

→【MPM】 region PAY (アプリ) でのみ決済が可能

P6ステータスを公開することで、アプリ内の マップ上に「近くの使えるお店」として店舗が 表示されます。

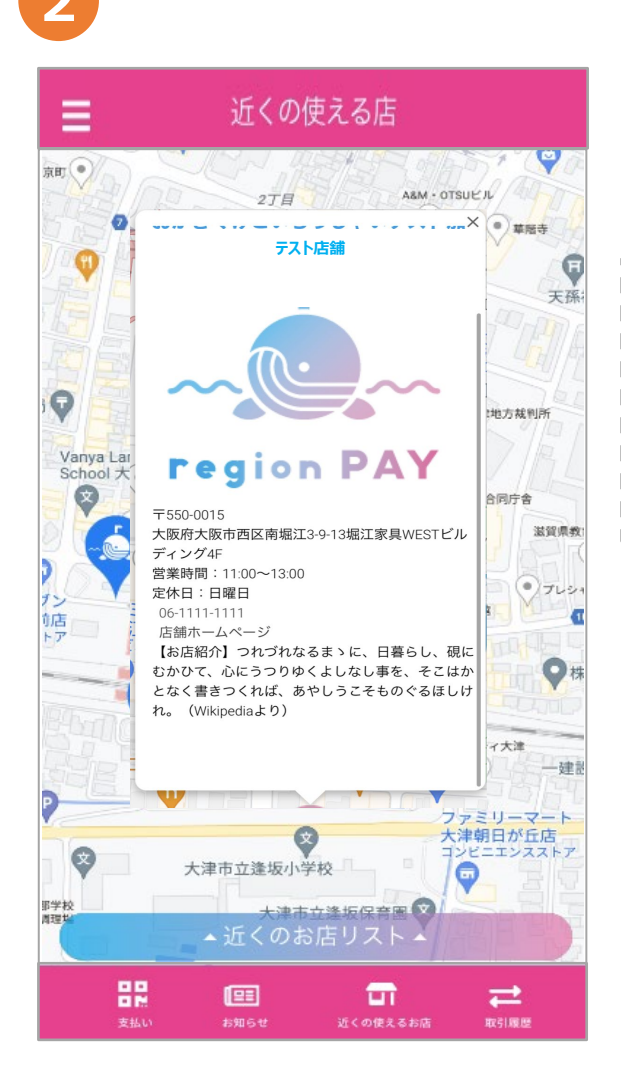

| ピンをタップすると、お店の詳細の<br>確認が可能です。          |
|---------------------------------------|
| ※お店の詳細やお店画像の設定方法は、<br>P14~17をご確認ください。 |

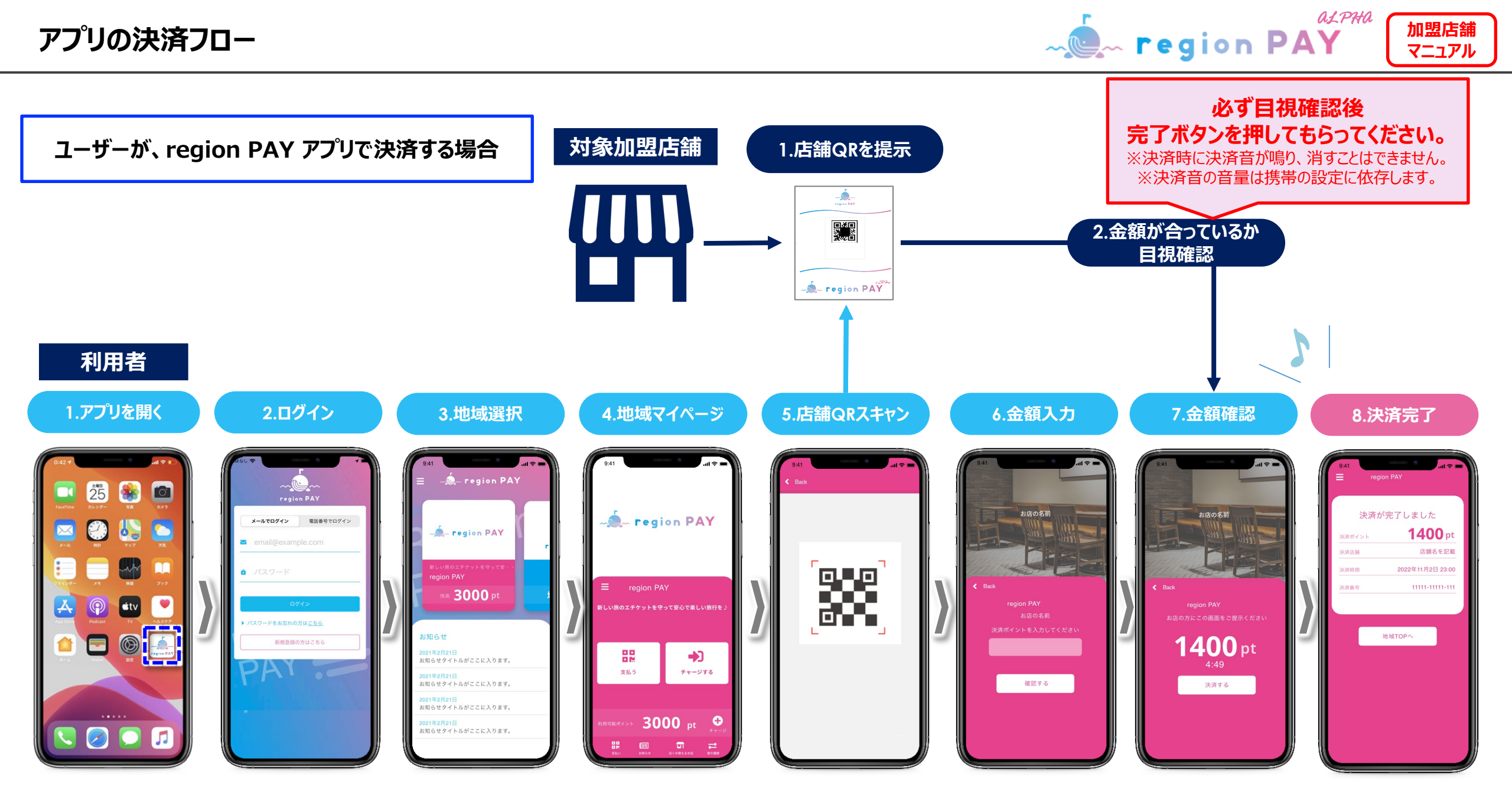

ユーザーが、紙クーポンのままで決済する場合( region PAYアプリを利用しない)

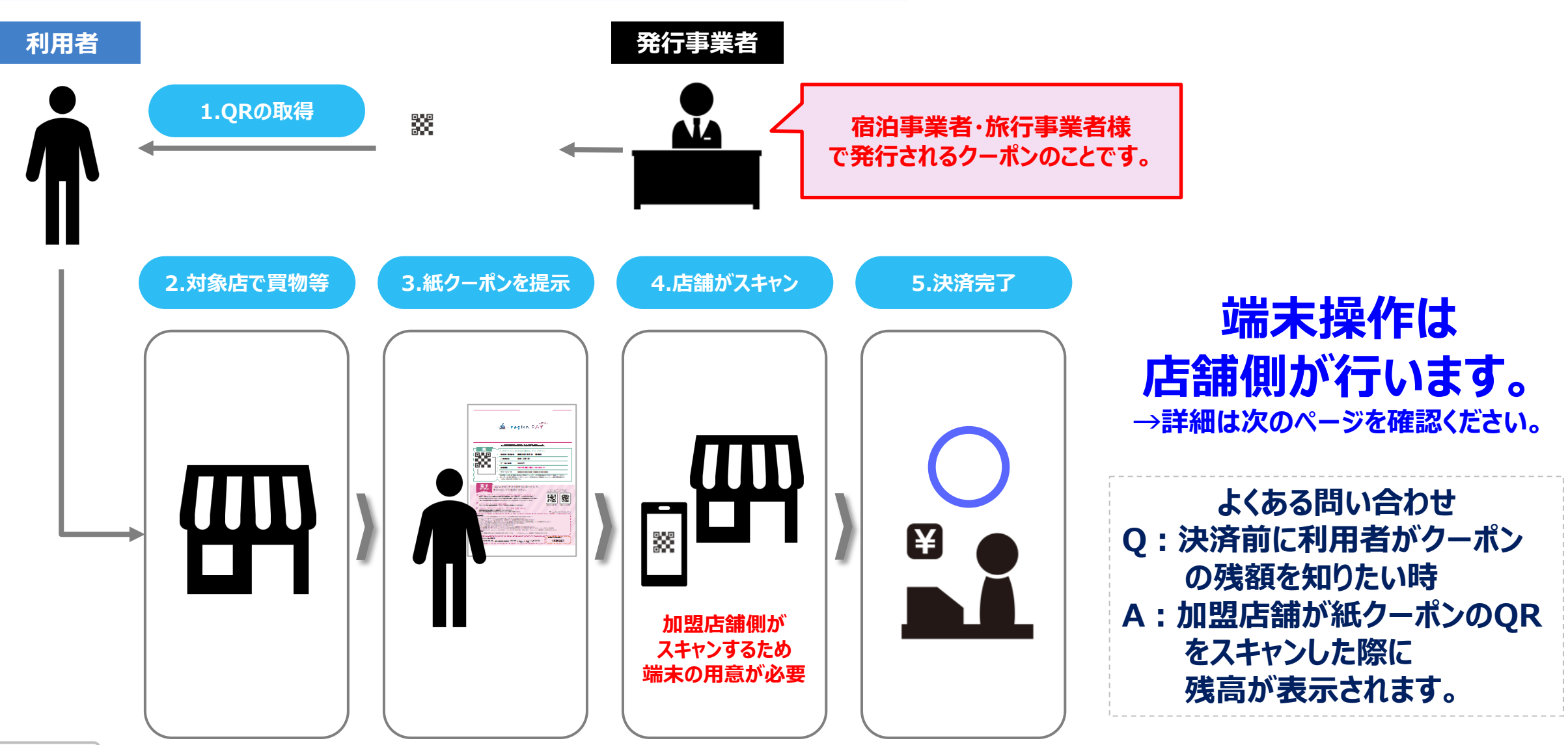

#### 紙クーポン決済フローと注意点

- region PAY

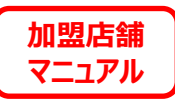

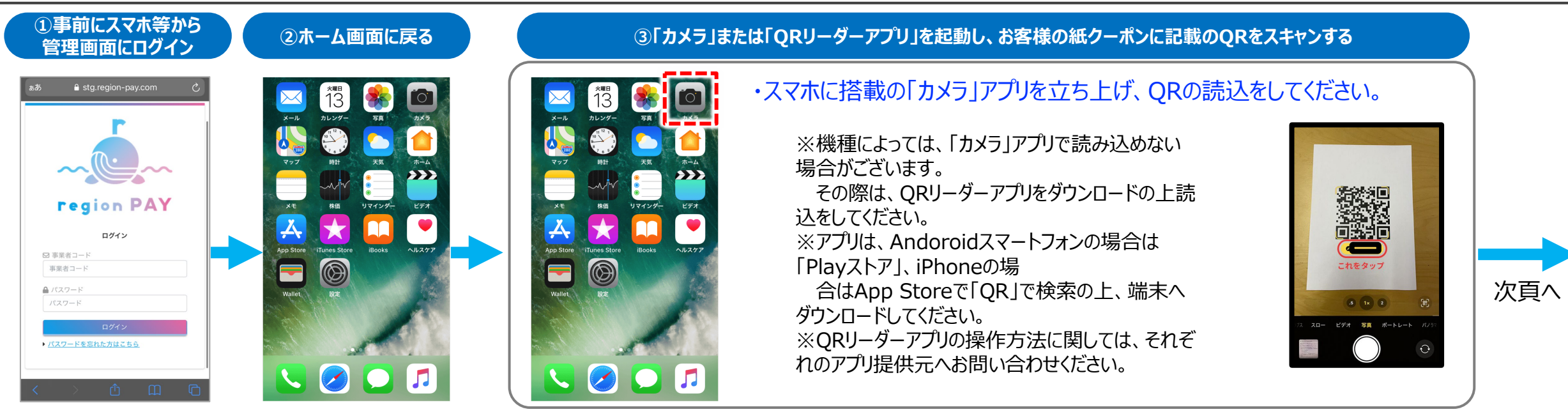

#### ※③クーポンのQR読取後、エラーが表示される場合は下記の手順で再度QRの読取を行ってください。

| 1 決済時エラー画面                                                                                                    | 2 ログイン用QR | 3 ログイン後イメージ                                                                                                    | 【決済エラー時の対応方法について】                                                                                                    |
|----------------------------------------------------------------------------------------------------|-----------|----------------------------------------------------------------------------------------------------|----------------------------------------------------------------------------------------------------|
| 利用者様へ:region PAYアプリにチャージする場合<br>region PAYアプリを立ち上げ、ミニアプリ(*利用するキャンペーン)を開<br>き「チャージする」を押下。<br>オンラがなり しがりますので、OP た然の取りまー、パレッグガント                           |           | ダッシュボードサマリー 三小単高家店<br>2023-01-01 ~ 2023-01-31<br>検索                                                                                                | ~ クーポンを読み取った際に、 ① のエラー画面が表示された場合                                                                                                    |
| カメノルエラエルウェアウン、QueemのAGクイナランとくたさい。<br>加盟店舗様へ:紙クーポンの決済処理を行う場合<br>region PAY加盟店管理画面に店舗アカウントでログインした上で、別途カ<br>メラ(QRリーダー)を立ち上げてください。                          |           | 取引 (ch)<br>101 府<br>単本の下引 (CH)                                                                                                    | □ ○ の官理画面ロクイン用QRを読み込み、官理画面にロクインしてくたさい。<br>□ □ □ □ □ □ □ □ □ □ □ □ □ □ □ □ □ □ □                                                                   |
| 利用者様が提示するクーボンのQRを読み込んだプラウザは同一プラウザでない。<br>*ログインをしたブラウザとQRを読み込んだプラウザは同一プラウザでないと読み込めません。<br>*シークレットモードでログインすると読み込めません。<br>*誰しくは各キャンペーンの「加盟店舗的けマニュアル」をご覧くださ |           | <ul> <li>第二次の取31(0)(F) 10,52,53,6</li> <li>第二次第二号</li> <li>30(F)(7F-3333(4),3355)</li> <li>10(50)(F)(F)(F)(F)(F)(F)(F)(F)(F)(F)(F)(F)(F)</li></ul> | 再度QRの読取を行ってください。                                                                                                    |
| υ.                                                                                                    |           | 3/R4H4L33333H33353<br>30RU76-3333R-33353<br>30RU76-3333R-33353<br>ington-psycom                                                                    | <ul> <li>※ ● のエラー画面が表示されるのは、「管理画面にロクインしていない」、「シークレット」</li> <li>モードでログインしている」、「ログインしているブラウザと、QRを読み込んだ後のブラウザが違</li> <li>う」といったことが想定されます。</li> </ul> |

Confidential

### 紙クーポン決済フローと注意点

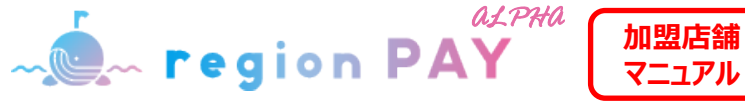

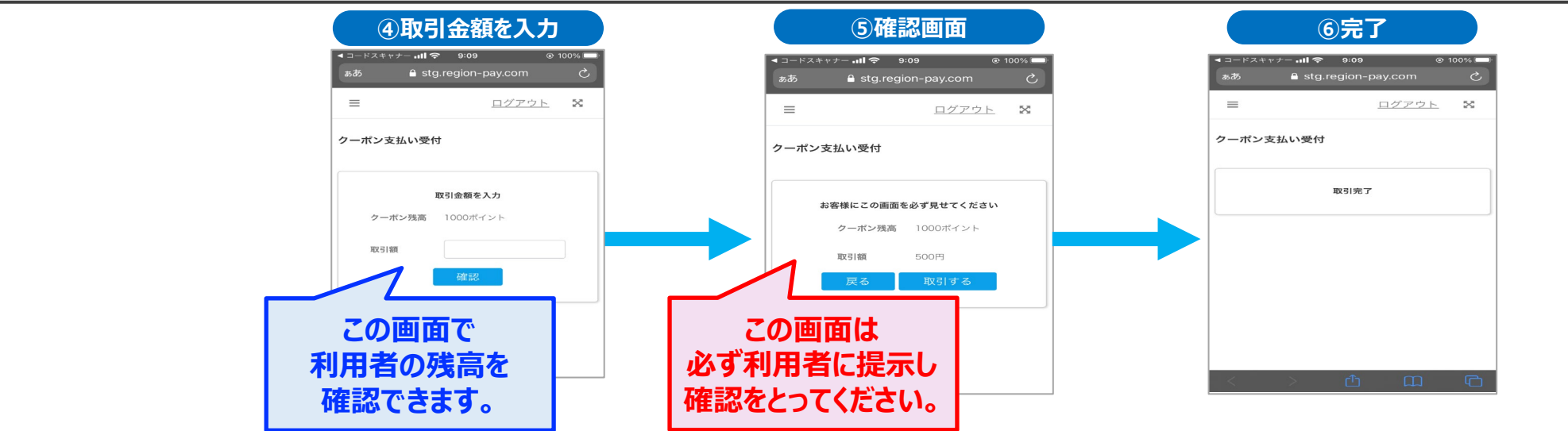

#### その他、紙クーポン決済に関する注意点

<mark>(1)管理画面にログインするのは、【<u>インターネットに接続できる状態】かつ【カメラが使用できる】</u>「スマホ」または「タブレット」となります。</mark>

※カメラ機能のないパソコンなどはご利用いただけません。

#### (2)管理画面へのログインとQRの読み取りは、同じ端末で行ってください

※複数レジがあり、複数の端末で紙クーポン決済を行う場合は、それぞれの端末で管理画面にログインする必要がございます。

パソコンで管理画面にログインして、スマホでQRを読み込んでも決済はできませんのでご注意ください。

#### (3)決済時における紙クーポン利用者への残高確認にご協力ください。

※紙クーポン利用者が残高確認を出来るのは、決済時のみとなります。⑤の確認画面提示の際、目視に加え口頭でお伝えする等利用者の利便性向上にご協力をお願いいたします。

#### <mark>(4)決済毎にQRの読取をお願いいたします。</mark>

※続けて決済を行うと、前回決済したQR情報が画面に残ったまま、次の決済を行ってしまい前回決済したクーポンから金額が引き落とされてしまいます。

都度カメラの再起動を行い、クーポン読取が出来ているか確認をしてから、決済を進めていただく様ご注意の程よろしくお願いいたします。

#### <mark>(5)管理画面へのログインは72時間となります。</mark>(※一部端末や動作環境により異なる場合がございます。)

※利用時にログイン画面が表示された場合は、それぞれの端末ごとに再度管理画面にログインするようにしてください。

※端末ごとにログイン後72時間経った時点で、ログイン画面が表示されます。

#### (6)ブラウザの「シークレットモード」利用時は、紙クーポン決済は出来ません

※発行店、決済店両方のアカウントを持つ店舗様で、同一ブラウザで両方のアカウントを立ち上げたい場合は、発行店を「シークレットモード」、決済店を「通常ブラウザ」でログインすると、

同一ブラウザで利用する事が可能です。

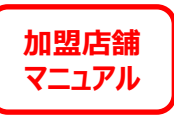

# チャージコードを入力して決済する方法

# ※紙クーポンのQR決済ができない場合のイレギュラー対応となります。

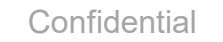

29

チャージコードを入力して決済する方法 ※イレギュラー対応

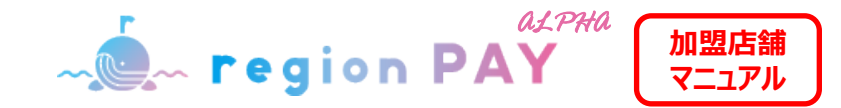

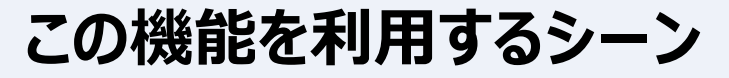

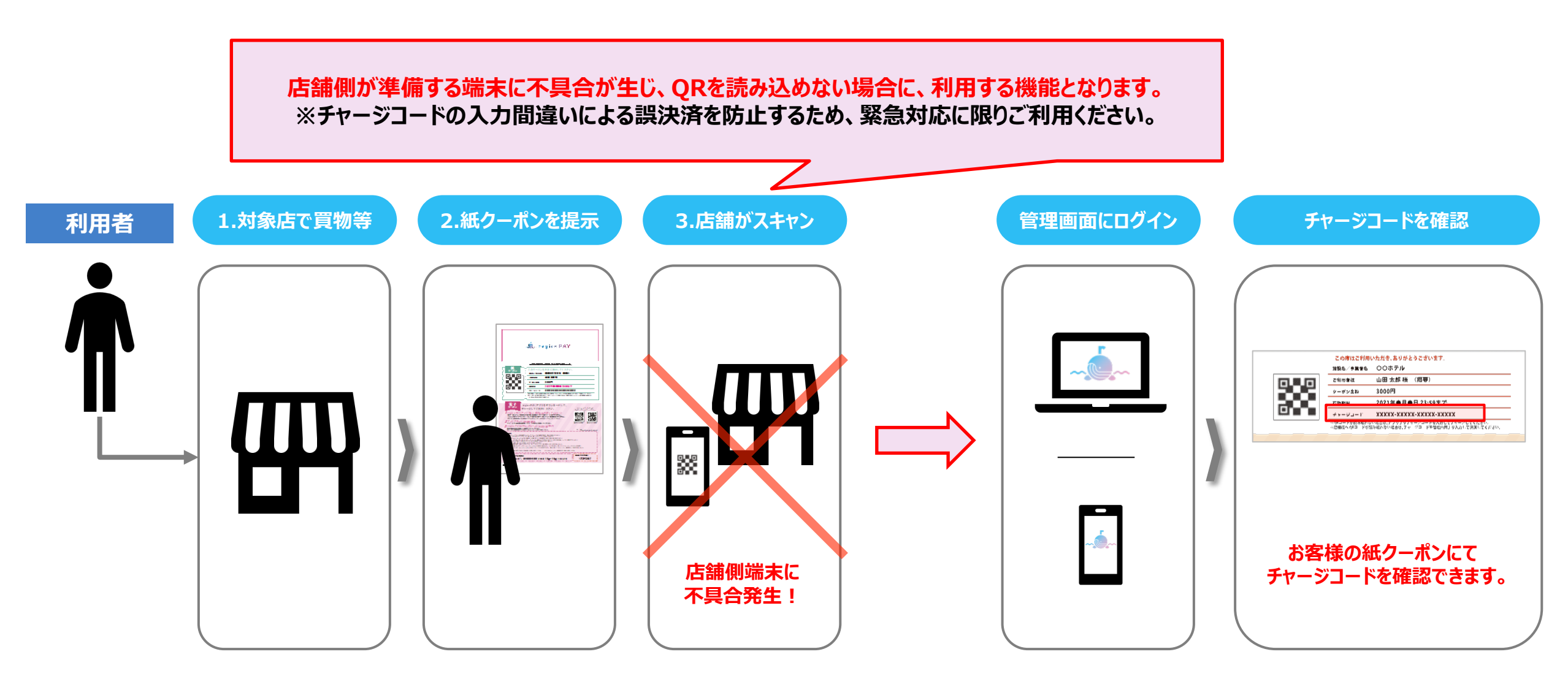

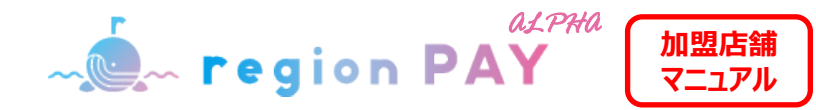

| ク・ | ーポン | 番号 | 入力 | J決済 |
|----|-----|----|----|-----|
|----|-----|----|----|-----|

|                                                                                             | =                                                              |                                  |                                       | <u>ログアウト</u> 🗙  |                                                               | Ξ        |           |                        |                      | <u> ログアウト</u> 🗙 |
|---------------------------------------------------------------------------------------------|----------------------------------------------------------------|----------------------------------|---------------------------------------|-----------------|---------------------------------------------------------------|----------|-----------|------------------------|----------------------|-----------------|
| . Fegion PAY                                                                                | ダッシュボードサマリー<br>                                                | 平均単価表示                           | 2021-11-01 ~ 2021-11-30               | 検索              |                                                               | クーポン支払い受 | 受付        |                        |                      |                 |
|                                                                                             | 取引 (8件)                                                        | 返金 (0件)                          |                                       |                 |                                                               |          |           | 取引金額を入力                |                      |                 |
| 20 ダッシュボード                                                                                  | -                                                              | ■ クーポン支払い受付                      |                                       | <u> ログアウト</u> 🗙 | <ul> <li>ダッシュボード</li> <li>ホード</li> </ul>                      |          |           | <b>クーポン残高</b> 3000ポイント |                      |                 |
| ➡ 売上一覧 ■ クーボン来号3 カ油湾                                                                        | ~ 📩 region PAY                                                 |                                  |                                       |                 | ▲ パエ 発                                                        |          |           | 取引額 1000               |                      |                 |
| <ul> <li>■ 2 から留う(5)(A)</li> <li>◆ 設定</li> <li>&gt; 事業者詳細</li> <li>&gt; ショップOR表示</li> </ul> | <ul> <li>         ダッシュボード         </li> </ul>                  | クーポン番号を入力                        | ● ● ● ● ● ● ● ● ● ● ● ● ● ● ● ● ● ● ● | 7/1211          | <ul> <li>◆ 設定</li> <li>・ 事業者詳細</li> <li>・ ショップQR表示</li> </ul> |          |           | 戻る産                    | 22                   |                 |
| 回 お知らせ                                                                                      | <ul> <li>→ 元上一見</li> <li> <u>あ</u> クーポン番号入力決済      </li> </ul> | WHY AN OUT IN BUNKTURY MEDIAL IN |                                       |                 | 🖽 お知らせ                                                        | -        |           |                        |                      |                 |
| 🛓 資料ダウンロード                                                                                  | <ul> <li>◆ 設定</li> <li>◆ 事業者詳細</li> <li>◆ ショップQR表示</li> </ul>  |                                  |                                       |                 | 🛓 資料ダウンロード                                                    | -        | クーホン支払い受付 |                        | この画面を必ずる             | 5客様に提示/催認       |
|                                                                                             | 田 お知らせ                                                         |                                  |                                       |                 |                                                               |          |           | お客様に                   | この画面を必ず見せてください       |                 |
|                                                                                             | 資料ダウンロード                                                       |                                  |                                       |                 |                                                               |          |           | 8                      | アーボン残高 3000ボイント      |                 |
|                                                                                             |                                                                |                                  |                                       |                 |                                                               |          |           | I.                     | R引額 1000円<br>戻る 取引する |                 |
|                                                                                             |                                                                |                                  |                                       |                 |                                                               |          |           |                        |                      |                 |
|                                                                                             |                                                                |                                  |                                       |                 |                                                               |          |           |                        |                      |                 |
|                                                                                             |                                                                |                                  |                                       |                 |                                                               |          |           |                        |                      |                 |

サイドメニューの「クーポン番号入力決済」をクリックします。

クーポン番号の入力欄が表示されますので、 チャージコードを入力し、「確認」をクリックします。

※紙クーポンに記載の20桁の「チャージコード」を半角で入力してください。

対象のクーポンの残高の確認と、取引額の入力が可能です。 取引額を入力し、「確認」をクリックします。

確認画面が表示されるので、支払いを受け付ける際に、 必ずお客様に画面を提示してから、「取引する」をクリックします。

「取引する」をクリックして、取引を完了します。

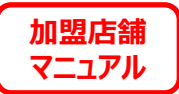

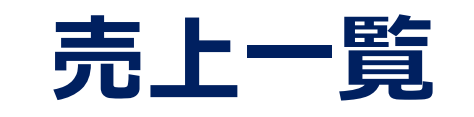

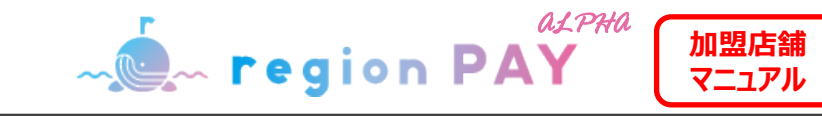

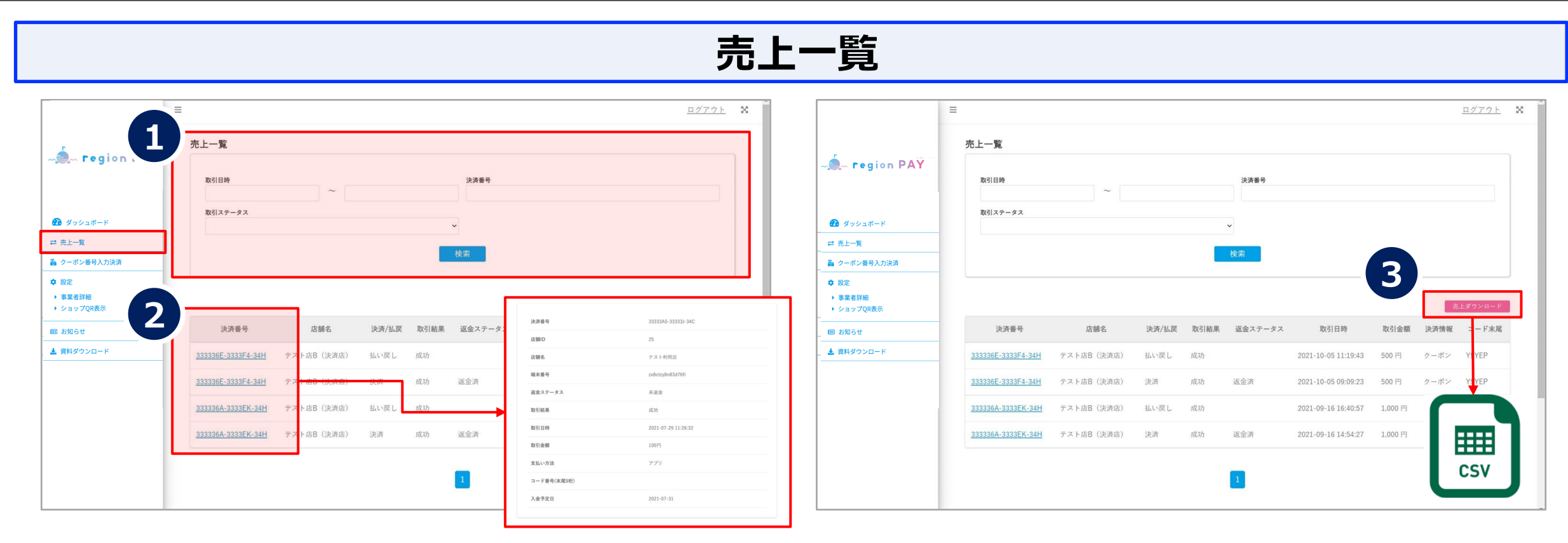

サイドメニューの「売上一覧」をクリックします。

①取引日時、決済番号、取引ステータスを絞り込んで 過去の取引が検索可能です。

②決済番号をクリックすると、取引詳細が開き、支払い方法などの詳細の 情報が確認可能です。 ③売上ダウンロードをクリックすると、現在表示されている (検索で絞り込まれている)売上一覧がCSV形式でダウンロード可能です。

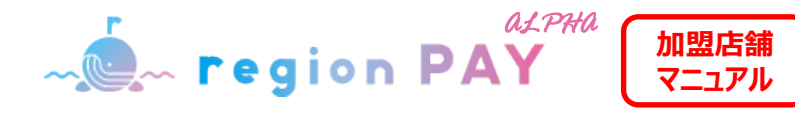

# 売上一覧のダウンロードについて

| region PAY                                |                            |        |       |        |          |                    |             |        | <u>ログアウト</u> |
|-------------------------------------------|----------------------------|--------|-------|--------|----------|--------------------|-------------|--------|--------------|
| <ul> <li>ダッシュボード</li> <li>売上一覧</li> </ul> | 元上一覧<br>取引日時               | ~      |       |        | 決済番号     |                    |             |        |              |
| 設定<br>事業者詳細<br>ショップQR表示                   | 取引ステータス                    |        |       |        | <b>~</b> |                    |             |        |              |
| お知らせ                                      | _                          |        |       |        | 12.278   |                    |             |        |              |
|                                           | 全12件中 1件~12件               |        |       |        |          |                    | 売上生         | ダウンロード | 店鋪別集計        |
|                                           | 決済番号                       | 店舗名    | 決済/払戻 | 取引結果   | 返金ステータス  | 取引日時               | 取引金額        | 決済情報   | コード末尾        |
|                                           | 3J3EYR4-34SS3G-3PEXY       | サンプル店舗 | 決済    | 成功     | 未返金      | 2023-01-12 23:24:3 | 100円        | アプリ    |              |
|                                           | 3HYLAEY-333334-3PEXY       | サンプル店舗 | 決済    | 成功     | 未返金      | 2023-01-12 16:51:1 | 1,000円      | フーボン   | FLXHF        |
|                                           | 3HYLAA4-333334-3PEXY       | サンブル店舗 | 決済    | 成功     | 未返金      | 2023-01-12 16:50:5 | 100円        | フーポン   | 45HPE        |
|                                           | Construction of the second |        | 1112  | - 10 K | 10012123 |                    | 10.00000000 |        |              |

| 決済番号                                                                          | 店舗名                            | 決済/払戻                      | 取引結果                    | 返金ステータス               | 取引日時                                               | 取引金額                         | 決済情報               | コード末尾 |
|-------------------------------------------------------------------------------|--------------------------------|----------------------------|-------------------------|-----------------------|----------------------------------------------------|------------------------------|--------------------|-------|
| J3EYR4-34SS3G-3PEXY                                                           | サンプル店舗                         | 決済                         | 成功                      | 未返金                   | 2023-01-12 23:24:37                                | 100円                         | アプリ                |       |
| BHR4HHK-34SS3G-3PEXY                                                          | サンプル店舗                         | 払い戻し                       | 成功                      |                       | 2023-01-11 00:16:50                                | 1,000円                       | クーポン               | FLXHF |
| <u>3HS54X3-34SS3G-3PEXY</u>                                                   | サンプル店舗                         | 払い戻し                       | 成功                      |                       | 2023-01-11 00:00:45                                | 100円                         | クーポン               | 45HPE |
| 変更後                                                                           | L                              |                            |                         |                       | L                                                  |                              |                    |       |
| <u>変更後</u>                                                                    | 店舗名                            | 決済/払戻                      | 取引結果                    | 返金ステータス               | 取引日時                                               | 取引金額                         | 決済情報               | コード末尾 |
| <u>変更後</u><br><sub>決済番号</sub><br>3.J3EYR4-345S3G-3PEXY                        | 店舗名                            | <b>決済/払戻</b><br>決済         | 取引結果<br>成功              | <u>返金ステータス</u><br>未返金 | 取引日時<br>2023-01-12 23:24:37                        | 取引金額<br>100円                 | 決済情報           アプリ | コード末尾 |
| <b>変更後</b><br><sub>決済番号</sub><br>3J3EYR4-345S3G-3PEXY<br>3HR4HHK-345S3G-3PEXY | <b>店舗名</b><br>サンプル店舗<br>サンプル店舗 | <b>決済/払戻</b><br>決済<br>払い戻し | <b>取引結果</b><br>成功<br>成功 | <b>返金ステータス</b><br>未返金 | 取引日時<br>2023-01-12 23:24:37<br>2023-01-11 00:16:50 | <b>取引金額</b><br>100円<br>-100円 | 決済情報<br>アプリ<br>アプリ | コード末尾 |

売上一覧・売上ダウンロードCSVに表示されている「取引金額」の 表示方法が変更されています。

| 1        |                                     |
|----------|-------------------------------------|
| 1        | 変更箇所 : 払い戻し処理を行った際の 「 <b>取引金額</b> 」 |
| 1        |                                     |
| <b>-</b> |                                     |

例) 100円の決済取引を返金した場合

**変更前**:決済/払戻「払い戻し」、取引金額「100円」 変更後:決済/払戻「払い戻し」、取引金額「-100円」

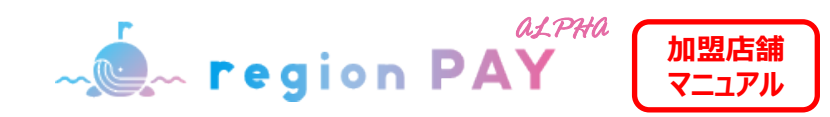

# 売上CSVダウンロードイメージ

#### 変更前

| 1 | 決済番号        | 店舗名    | 決済/払戻 | 取引結果 | 返金ステータ | 取引日時            | 取引金額 | 決済情報 | コード末尾 |
|---|-------------|--------|-------|------|--------|-----------------|------|------|-------|
| 2 | 3J3EYR4-345 | サンプル店舗 | 決済    | 成功   | 未返金    | 2023/1/12 23:24 | 100  | アプリ  |       |
| 3 | 3HYLAEY-33  | サンプル店舗 | 決済    | 成功   | 未返金    | 2023/1/12 16:51 | 1000 | クーポン | FLXHF |
| 4 | 3HYLAA4-33  | サンプル店舗 | 決済    | 成功   | 未返金    | 2023/1/12 16:50 | 100  | クーポン | 45HPE |
| 5 | 3HYLA5S-33  | サンプル店舗 | 決済    | 成功   | 未返金    | 2023/1/12 16:50 | 1000 | クーポン | AFKE7 |
| 6 | 3HXKRJX-34  | サンプル店舗 | 決済    | 成功   | 未返金    | 2023/1/12 0:12  | 100  | アプリ  |       |
| 7 | 3HR4HHK-34  | サンプル店舗 | 払い戻し  | 成功   |        | 2023/1/11 0:16  | 100  | アプリ  |       |
| 8 | 3HS54X3-34  | サンプル店舗 | 払い戻し  | 成功   |        | 2023/1/11 0:00  | 100  | アプリ  |       |

#### 変更後

| 1 | 決済番号        | 店舗名    | 決済/払戻 | 取引結果 | 返金ステータ | 取引日時            | 取引金額 | 決済情報 | コード末尾 |
|---|-------------|--------|-------|------|--------|-----------------|------|------|-------|
| 2 | 3J3EYR4-345 | サンプル店舗 | 決済    | 成功   | 未返金    | 2023/1/12 23:24 | 100  | アプリ  |       |
| 3 | 3HYLAEY-33  | サンプル店舗 | 決済    | 成功   | 未返金    | 2023/1/12 16:51 | 1000 | クーポン | FLXHF |
| 4 | 3HYLAA4-33  | サンプル店舗 | 決済    | 成功   | 未返金    | 2023/1/12 16:50 | 100  | クーポン | 45HPE |
| 5 | 3HYLA5S-33  | サンプル店舗 | 決済    | 成功   | 未返金    | 2023/1/12 16:50 | 1000 | クーポン | AFKE7 |
| 6 | 3HXKRJX-34  | サンプル店舗 | 決済    | 成功   | 未返金    | 2023/1/12 0:12  | 100  | アプリ  |       |
| 7 | 3HR4HHK-34  | サンプル店舗 | 払い戻し  | 成功   |        | 2023/1/11 0:16  | -100 | アプリ  |       |
| 8 | 3HS54X3-34  | サンプル店舗 | 払い戻し  | 成功   |        | 2023/1/11 0:00  | -100 | アプリ  |       |

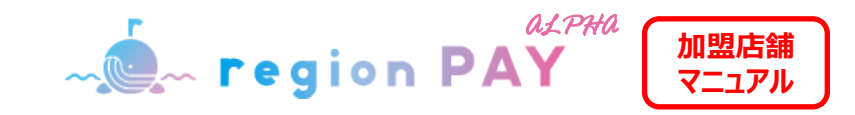

返金方法

#### 誤った決済を行った場合、決済当日(23:59迄)に限り利用できる機能です。

| 1                                               | Ξ    |             |                    |          | <u>ログアウト</u> X | <b>2</b>                                          |         |                          |                     | <u>H7.77</u> K  | . 2 |
|-------------------------------------------------|------|-------------|--------------------|----------|----------------|---------------------------------------------------|---------|--------------------------|---------------------|-----------------|-----|
|                                                 | 取引詳細 |             |                    | 返金する     |                |                                                   |         |                          |                     |                 |     |
| - egion PAT                                     |      | 決済番号        | 333336E-3333F4-34H | Λ        |                | 1                                                 |         |                          |                     |                 |     |
|                                                 |      | 店舗ID        | 29                 |          |                | 🙆 Xovat-F                                         |         | 法許重性                     | -33333KP-3333AH-334 | ,               |     |
| <b>626</b> ダッシュボード                              |      | 店舗名         | テスト店B(決済店)         |          |                | ⇒ 先上一篇                                            |         | 本当に返金                    | 金しますか?              |                 |     |
| 🍓 クーポン番号入力決済                                    |      | 取引結果        | 成功                 |          |                | ● ターボン発行                                          |         | 返金する場合は下記項目を<br>決済方法  必須 | 確認の上、返金してください。      |                 |     |
| <ul> <li>◆ 設定</li> <li>◆ 事業者詳細</li> </ul>       |      | 取引日時        | 2022-06-01         |          |                | ·····································             |         | □ アプリ 取引日時 ※個            |                     |                 |     |
| ▶ ショップQR表示                                      |      | 取引金額        | 500円               |          |                | <ul> <li>         ・         ・         ・</li></ul> |         | 2022-06-08               |                     |                 |     |
| ヨ お知らせ     ま     ゴ お知らせ     ま     ゴ    資料ダウンロード |      | 支払い方法       | クーポン               |          |                | <b>100</b> 4830 行业                                |         | □ 100円                   |                     |                 |     |
|                                                 |      | コード番号(末尾5桁) | Y5YEP              |          |                | ▲ 資料がク>ロード                                        |         | F                        | <u>返金</u><br> じる    |                 |     |
|                                                 |      | 入金予定日       | 2022-06-30         |          |                |                                                   |         | *****                    | 7.7.1               |                 |     |
|                                                 |      |             |                    |          |                |                                                   |         |                          |                     |                 |     |
|                                                 |      |             |                    |          |                |                                                   |         |                          |                     |                 |     |
|                                                 |      |             |                    |          |                |                                                   |         |                          |                     |                 |     |
|                                                 |      | _           |                    |          |                |                                                   |         |                          |                     |                 |     |
|                                                 |      | ※返金できない     | 取引の場合、「返金          | する」が表示され | ません。           |                                                   |         |                          |                     |                 |     |
|                                                 |      |             |                    |          |                | 司马恩作品                                             | 1-MEW ' | ᠖᠘ᢍ᠄ᡔᢧᢞᠭ᠋᠆               | ᡥ᠊ᠵ᠃᠆ᢞᢣ᠉᠊᠊᠊᠆᠆ᢣ᠇     | o+ <del>↓</del> |     |

サイドメニュー「売上一覧」から該当の決済番号をクリックし、 取引詳細を開く。

その後「返金する」をクリックしてください。

誤操作防止のため、返金確認ポップアップが表示されます。 返金に問題なければ、「返金」クリックしてください。

返金が完了すると、返金ステータスが「返金済」に変更になります。

※一度返金したものを取り消すことはできません。

※返金をすると利用者へ即時返金されますが通知等はありません。 利用者へのご連絡や問い合わせは各店舗にてご対応ください。

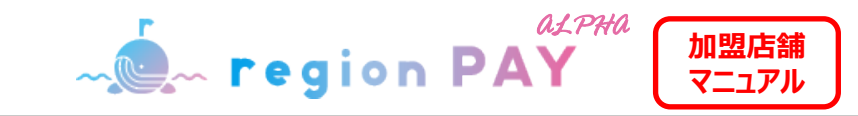

# 親事業者のみ確認可能な機能

|              | =        |                           |                   |        |       | <u>ログアウト</u> 🗙  |                                            | Ξ                  |            |       |      |         |                     |         |          | <u>ログアウト</u> |
|--------------|----------|---------------------------|-------------------|--------|-------|-----------------|--------------------------------------------|--------------------|------------|-------|------|---------|---------------------|---------|----------|--------------|
|              | 店舗一覧     |                           |                   |        |       |                 |                                            | 売上一覧               |            |       | -6   |         |                     |         |          |              |
| ~ region PA. | 店舗数:3件中  | 3件                        |                   |        |       |                 | -, , region PAT                            | 取引日時               |            |       |      | 店舗      |                     |         |          |              |
|              | 店舖ID     | 店舗名                       | 住所                | 使用可能地域 | ステータス | QR⊐−FDL         |                                            | 決済番号               |            |       |      | 取引ステータス |                     |         |          | ~            |
| ダッシュボード      | 30000028 | テスト店A(決済&発行店)             | 大阪府大阪市西区南堀江3-9-13 | 大阪市    | 公開    | <u>QRコードを表示</u> | 🍘 ダッシュボード                                  |                    |            |       |      |         |                     |         |          | ~            |
| E-R          | 30000029 | テスト店B(決済店)                | 大阪府大阪市西区南堀江3-9-13 | 大阪市    | 公開    | <u>QRコードを表示</u> | ≓ 売上一覧                                     |                    |            |       |      | 検索      |                     |         |          |              |
| - ホン発行       | 30000030 | テスト店C(発行店)                | 大阪府大阪市西区南堀江3-9-13 | 大阪市    | 公開    | <u>QRコードを表示</u> | <ul> <li>● クーボン発行</li> <li>■ 3 </li> </ul> |                    |            |       |      |         |                     |         | 5        |              |
| 2            |          | north an hour manufacture |                   |        |       |                 | ■ 八 <u>□</u> 및                             |                    |            |       |      |         |                     |         |          |              |
| 4-12         |          |                           | 1                 |        |       |                 | ▶ 事業者詳細 ▶ 店舗→幣                             |                    |            |       |      |         |                     | 3       | 8上ダウンロ・ド | 店舗別集計        |
| A            |          |                           | -                 |        |       |                 | - mon                                      | 決済番号               | 店舗名        | 決済/払戻 | 取引結果 | 返金ステータス | 取引日時                | 取引金額    | 決済情報     | コート米ノ        |
| 「ウンロード       |          |                           |                   |        |       |                 | (1) お知らで ま 資料ダウンロード                        | 333336E-3333F4-34H | テスト店B(決済店) | 払い戻し  | 成功   |         | 2021-10-05 11:19:43 | 500 円   | クーポン     | Y5YEP        |
|              |          |                           |                   |        |       |                 |                                            | 333336E-3333F4-34H | テスト店B(決済店) | 決済    | 成功   | 返金済     | 2021-10-05 09:09:23 | 500 円   | クーポン     | Y5YEP        |
|              |          |                           |                   |        |       |                 |                                            | 333336A-3333EK-34H | テスト店B(決済店) | 払い戻し  | 成功   |         | 2021-09-16 16:40:57 | 1,000 円 | クーポン     | S5RPF        |
|              |          |                           |                   |        |       |                 |                                            | 333336A-3333EK-34H | テスト店B(決済店) | 決済    | 成功   | 返金済     | 2021-09-16 14:54:27 | 1,000 円 | クーポン     | S5RPF        |
|              |          |                           |                   |        |       |                 |                                            |                    |            |       |      |         |                     |         |          |              |
|              |          |                           |                   |        |       |                 |                                            |                    |            |       |      | 1       |                     |         |          |              |
|              |          |                           |                   |        |       |                 |                                            |                    |            |       |      |         |                     |         |          |              |

サイドメニューの「店舗一覧」をクリックし、現在ログインしている 店舗に紐づく子店舗の一覧の確認が可能です。

各店舗のQRを発行することも可能です。

● サイドメニューの「売上一覧」をクリックし、店舗を指定して取引履歴を 確認することが可能です。

2 「店舗別集計」をクリックし、店舗ごとの売上データの確認が可能です。

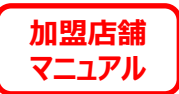

# お知らせ

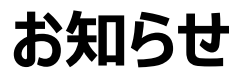

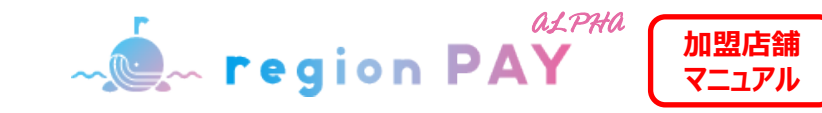

## お知らせ

| 1                                                            | Ξ             |                | <u> ログアウト</u> 🕱 |                                                               | Ξ |                           | <u> ログアウト</u> 🗙 |
|--------------------------------------------------------------|---------------|----------------|-----------------|---------------------------------------------------------------|---|---------------------------|-----------------|
| - region PAY                                                 | お知らせ一覧        |                |                 | - region PAY                                                  |   | 2021-08-01 お知らせタイトルが入ります。 |                 |
| 1                                                            | お知らぜ件数:2件中 2件 | タイトル           |                 |                                                               |   | お知らせテスト                   |                 |
| 💋 ダッシュボード                                                    |               |                |                 | 🕢 ダッシュボード                                                     |   |                           |                 |
| - ≓ 売上一覧                                                     | 2021年7月13日    | 事務局からのお知らせテスト  | <u>27 32</u>    | ≓ 売上一覧                                                        |   |                           |                 |
| - 🎽 クーボン番号入力決済                                               | 2021年8月1日     | お知らせタイトルが入ります。 | 詳細              | 🍒 クーポン番号入力決済                                                  |   |                           |                 |
| <ul> <li>◆ 設定</li> <li>事業者詳細</li> <li>&gt;ョップQR表示</li> </ul> |               |                |                 | <ul> <li>◆ 設定</li> <li>▶ 事業者詳細</li> <li>▶ ショップQR表示</li> </ul> |   |                           |                 |
| 囲 お知らせ                                                       |               |                |                 | 🗐 お知らせ                                                        |   |                           |                 |
| - 🛓 資料ダウンロード                                                 |               |                |                 | よ 資料ダウンロード                                                    |   |                           |                 |
| -                                                            |               |                |                 |                                                               |   |                           |                 |
|                                                              |               |                |                 |                                                               |   |                           |                 |
|                                                              |               |                |                 |                                                               |   |                           |                 |
|                                                              |               |                |                 |                                                               |   |                           |                 |
|                                                              |               |                |                 |                                                               |   |                           |                 |
|                                                              |               |                |                 |                                                               |   |                           |                 |
|                                                              |               |                |                 |                                                               |   |                           |                 |
|                                                              |               |                |                 |                                                               |   |                           |                 |

サイドメニューの「お知らせ」をクリックすると、 都道府県事務局より、直近に配信されたお知らせが一覧で表示されます。 内容を確認したいお知らせの「詳細」をクリックしてください。 お知らせ内容の詳細が確認可能です。

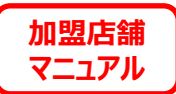

# 資料ダウンロード

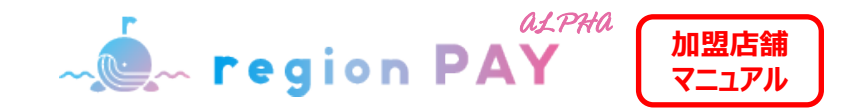

# 資料ダウンロード

## 各都道府県事務局が提供する、マニュアル・決済用QR台紙等をこちらからダウンロードできます。

|                                                                            | =              |                 | <u>ログアウト</u> | × |
|----------------------------------------------------------------------------|----------------|-----------------|--------------|---|
| - region PAY                                                               | 資料ダウンロード       |                 |              |   |
| Ø ダッシュボード                                                                  | マニュアル類         |                 |              |   |
| ≓ 売上一覧                                                                     | 【ユーザー】マニュアル第一稿 | <u> </u>        |              |   |
| 🍒 クーポン番号入力決済                                                               | よくあるご質問        | <u>ま ダウンロード</u> |              |   |
| <ul> <li>✿ 設定</li> <li>→ 事業者詳細</li> </ul>                                  | 【決済店】マニュアル第一稿  | <u>ま ダウンロード</u> |              |   |
| ▶ ショップQR表示                                                                 | 【決済店】マニュアル第二稿  | <u>ま ダウンロード</u> |              |   |
| <ul> <li>         ・ あからで     </li> <li>         ・ 資料ダウンロード     </li> </ul> | 決済店ツール類        |                 |              |   |
|                                                                            | ステッカー          | <u>ま ダウンロード</u> |              |   |
|                                                                            | ステッカー          | <u>ま ダウンロード</u> |              |   |
|                                                                            | QR用台紙デザイン      | <u>素 ダウンロード</u> |              |   |
|                                                                            | QR用台紙デザイン      | <u>▲ ダウンロード</u> |              |   |
|                                                                            |                |                 |              |   |
|                                                                            |                |                 |              |   |

サイドメニューの「資料ダウンロード」をクリックすると、資料のダウンロードが可能です。 【ダウンロード可能な資料】 ・マニュアル ・決済用QR台紙

都道府県事務局にてアップロード予定の資料を追記ください。

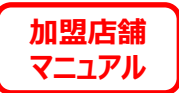

# トラブルシューティング

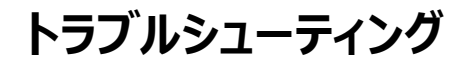

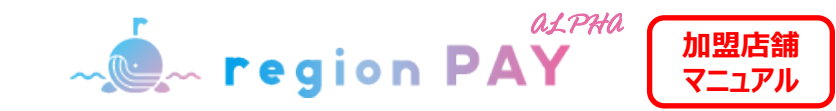

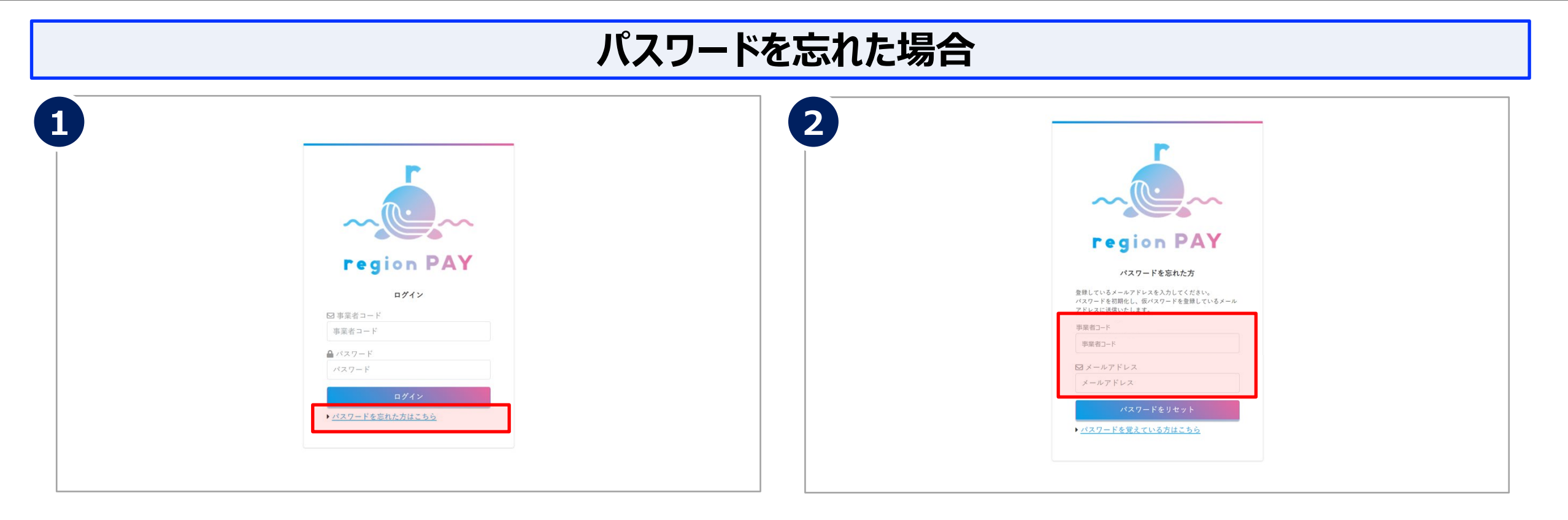

ログイン画面の「パスワードを忘れた方はこちら」をクリックします。

事業者コードと登録されているメールアドレスを入力し、 「パスワードをリセット」をクリックします。

※未登録のメールアドレスの場合、「メールアドレスが登録されていません」と表示され、 パスワードのリセットは行えません。

※メールアドレスは本キャンペーンの加盟店舗登録時に登録したアドレスになります。

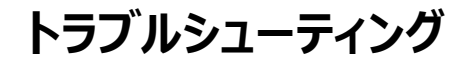

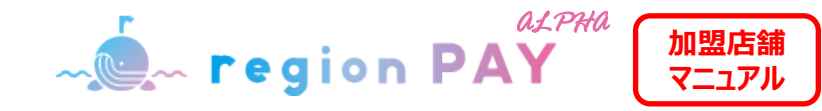

| 3                                  | 【regionPAY】パスワードリセットのお知らせ (MB) 図面トレイメ                                                                                                    |
|------------------------------------|----------------------------------------------------------------------------------------------------|
|                                    | リージョンペイ <noreply@region-pay.com><br/>To 日分 +<br/>regionのPAVTの形態は(フワードを1けていたしたし)</noreply@region-pay.com>                                                                                                    |
|                                    | Tagenti A Costad CV インショントウル Costad CV インショントウル Costad CV インタントウル Tagenta CV インタントウル Tagenta CV インション Tagenta CV インション Tage |
|                                    | メールアド!<br>仮バスワード : 208ldqmw                                                                                                    |
|                                    | ※本メールは自動送信のため、本メールへの返信にはご返答いたしかねます。<br>予めご了承ください。<br>――――――――――――――――――――――――――――――――――――                                                                                                    |
| region PAY                         | regionPAY<br>公式サイトURL:<br>【お問い合わせ先】                                                                                                    |
| メールを送信しました                         | 任所::<br>電話番号:                                                                                                    |
| 入力いただいたメールアドレス宛にメールを送              |                                                                                                    |
| 1回いたしました。<br>メールをご確認いただき、パスワードをリセッ | ら 没信 み 転送                                                                                                    |

#### 上記の画面が表示され、入力したメールアドレスにパスワード再設定URLが 記載されたメールが届きます。

※メールが届かない場合は、迷惑メールに入っている可能性がございますので確認ください。

メールを開き、本文に記載の「仮パスワード」を確認の上、記載されたURLを クリックしてください。

※「仮パスワード」は再設定時に必要なため、コピーしておくことを推奨しています。

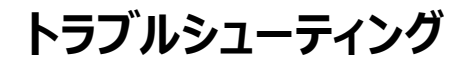

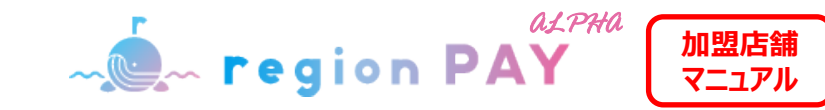

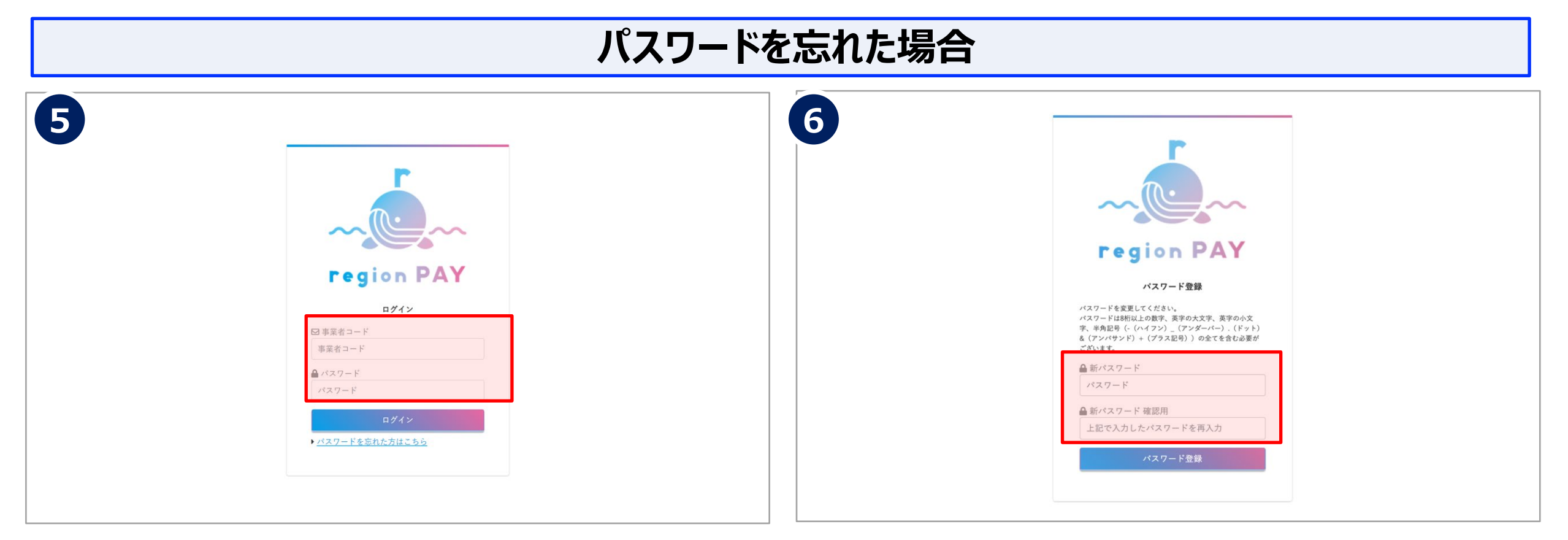

URLにアクセスすると、ログイン画面が表示されます。

事業者コードとメール本文に記載の「仮パスワード」を入力して「ログイン」をクリックします。

「ログイン」をクリックするとパスワード登録画面が表示されます。

「新パスワード」・「新パスワード確認用」の2か所に 新しく設定したいパスワードを入力します。 ※パスワードは8桁以上の数字、英字の大文字、英字の小文字、半角記号 (- (ハイフン) \_ (アンダーバー) . (ドット) & (アンバサンド) + (プラス記号) のいずれか)の全てを含む必要があります。

「パスワード登録」をクリックして、再設定が完了です。 ログイン画面より再設定したパスワードでログインしてください。

Confidential

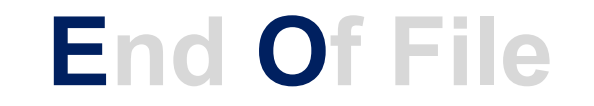

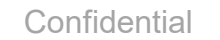

更新履歴

- region PAY

| 加盟店舗  |  |
|-------|--|
| マニュアル |  |

| 版   | 更新日       | 更新内容                                                                                                    |
|-----|-----------|----------------------------------------------------------------------------------------------------|
| 第1稿 | 2022.12.5 | 新規作成                                                                                                    |
| 第2稿 | 2022.12.9 | P3 推奨環境修正(windows11→10)                                                                                               |
| 第3稿 | 2023.1.19 | P7 【発行店・決済店両方のアカウントをお持ちの事業者様】 追記<br>P34 売上一覧のダウンロードについて 追加<br>P35 売上CSVダウンロードイメージ 追加<br>P27,28 紙クーポン決済フローと注意点ページ入替・追加 |
| 第4稿 | 2023.1.27 | P34 売上一覧のダウンロードについて 追加<br>P35 売上CSVダウンロードイメージ 追加                                                                      |